# Firepowerソフトウェアバージョンの確認

## 内容

概要 前提条件 要件 使用するコンポーネント ソフトウェアバージョンの確認 FMCソフトウェアバージョン FMC UI **FMC CLI** FMC REST-API FMCトラブルシューティングファイル FTDまたはFirepowerモジュールのCLI FTDまたはFirepowerモジュールのトラブルシューティングファイル FDMソフトウェアのバージョン FDM UI **FDM REST API FTD CLI FTD SNMP** FTDトラブルシューティングファイル FXOSソフトウェアバージョン FCM UI **FXOS CLI FXOS REST-API FXOS SNMP** FXOSシャーシshow-techファイル FTDソフトウェアバージョン FTD CLI **FTD SNMP FMC UI FMC REST API** FDM UI **FDM REST-API** FTDトラブルシューティングファイル FCM UI **FXOS CLI FXOS REST-API** FXOSシャーシshow-techファイル ASA ソフトウェアのバージョン ASA CLI ASA SNMP ASA show-techファイル

FCM UI **FXOS CLI FXOS REST-API** FXOSシャーシshow-techファイル Firepowerモジュールソフトウェアバージョン FMC UI **FMC REST-API** FirepowerモジュールCLI Firepowerモジュールのトラブルシューティングファイル ASA CLI ASA show-techファイル Snort、VDB、およびSRUバージョンの確認 ディープパケットインスペクションエンジン(Snort)バージョン FMC UI **FMC REST-API** FDM UI FDM REST API FTDまたはFirepower CLI FTDまたはFirepowerモジュールのトラブルシューティングファイル <u>脆弱性データベース(VDB)バージョン</u> **FMC UI** FMC CLI **FMC REST-API** FMCトラブルシューティングファイル FDM UI **FDM REST API** FTDまたはFirepowerモジュールのCLI FTDまたはFirepowerモジュールのトラブルシューティングファイル 侵入ルール更新バージョン FMC UI FMC CLI **FMC REST-API** FMCトラブルシューティングファイル FDM UI **FDM REST API** FTDまたはFirepowerモジュールのCLI FTDまたはFirepowerモジュールのトラブルシューティングファイル 既知の問題 関連情報

## 概要

このドキュメントでは、Firepowerソフトウェアバージョンの検証について説明します。

# 前提条件

基本的な製品知識、REST-API、SNMP。

## 使用するコンポーネント

このドキュメントの情報は、特定のラボ環境にあるデバイスに基づいて作成されました。このド キュメントで使用するすべてのデバイスは、初期(デフォルト)設定の状態から起動しています 。本稼働中のネットワークでは、各コマンドによって起こる可能性がある影響を十分確認してく ださい。

このドキュメントの情報は、次のソフトウェアとハードウェアのバージョンに基づいています。

- Firepower 11xx
- Firepower 21xx
- Firepower 31xx
- Firepower 41xx
- Firepower Management Center(FMC)バージョン7.1.x
- Firepower eXtensible Operating System(FXOS)2.11.1.x
- Firepower Device Manager(FDM)7.1.x
- Firepower Threat Defense 7.1.x
- ASA 9.17.x

## ソフトウェアバージョンの確認

## FMCソフトウェアバージョン

FMCソフトウェアバージョンは、次のオプションを使用して確認できます。

- FMC UI
- FMC CLI
- REST API要求
- •FMCトラブルシューティングファイル
- FTDまたはFirepowerモジュールのCLI
- FTDまたはFirepowerモジュールのトラブルシューティングファイル

### FMC UI

FMC UIでFMCソフトウェアバージョンを確認するには、次の手順を実行します。

1. [Help] > [About]を選択します。

| Firepower Management Center<br>Overview / Dashboards / Management                                                                                                    | Overview         | Analysis          | Policies     | Devices | Objects | AMP | Intellige | ence                                                                                                    |                                      | Deploy | ٩ (                                                                     | 🚰 🏹 👩 admin 🔻                                                         |
|----------------------------------------------------------------------------------------------------|------------------|-------------------|--------------|---------|---------|-----|-----------|----------------------------------------------------------------------------------------------------|--------------------------------------|--------|-------------------------------------------------------------------------|-----------------------------------------------------------------------|
| Name           Access Controlled User Statistics<br>Provides traffic and intrusion event statistics by user           Application Statistics<br>Provides traffic and intrusion event statistics by application |                  |                   |              |         |         |     |           | Page-level Help<br>How-Tos<br>Documentation on<br>What's New in This<br>Software Downloa<br>Secure Firewall Yo | Cisco.com<br>s Release<br>d<br>uTube | 2 [    | Secure Fin<br>Firepower<br>Partner Ec<br>Ask a Que<br>TAC Supp<br>About | ewall on Cisco.com<br>Migration Tool<br>osystem<br>stion<br>ort Cases |
| Application Statistics (7.1.0)<br>Provides application statistics                                                                                                    |                  |                   |              |         |         |     |           | admin                                                                                                    | No                                   | N      | lo                                                                      | ₫ Q / T                                                               |
| Connection Summary<br>Provides tables and charts of the activity on your monitored ne                                                                                                    | twork segment or | ganized by differ | ent criteria |         |         |     |           | admin                                                                                                    | No                                   | N      | lo                                                                      | 1 Q / 1                                                               |
| Detailed Dashboard<br>Provides a detailed view of activity on the appliance                                                                                                    |                  |                   |              |         |         |     |           | admin                                                                                                    | No                                   | N      | lo                                                                      | C < / 7                                                               |
| Detailed Dashboard (7.0.0)<br>Provides a detailed view of activity on the appliance                                                                                                    |                  |                   |              |         |         |     |           | admin                                                                                                    | No                                   | N      | lo                                                                      |                                                                       |
| Files Dashboard<br>Provides an overview of Malware and File Events                                                                                                    |                  |                   |              |         |         |     |           | admin                                                                                                    | No                                   | N      | lo                                                                      |                                                                       |
| Security Intelligence Statistics<br>Provides Security Intelligence statistics                                                                                                    |                  |                   |              |         |         |     |           | admin                                                                                                    | No                                   | N      | lo                                                                      |                                                                       |
| Summary Dashboard<br>Provides a summary of activity on the appliance                                                                                                    |                  |                   |              |         |         |     |           | admin                                                                                                    | No                                   | Y      | 'es                                                                     | ₫ Q 🖉 🗑                                                               |

## 2.ソフトウェアのバージョンを確認してください:

| Firepower Ma                                                                                                    | inagement Center                                                                                                    | Overview Analysis                      | Policies          | Devices | Objects | AMP                          | Intelligence                                                               | Deploy                                                                           | Q      | 6 🧠  | 🕜 admin 🔻 |
|----------------------------------------------------------------------------------------------------|----------------------------------------------------------------------------------------------------|----------------------------------------|-------------------|---------|---------|------------------------------|----------------------------------------------------------------------------|----------------------------------------------------------------------------------|--------|------|-----------|
| Model<br>Serial Number<br>Software Version<br>OS<br>Snort Version<br>Rule Update Version<br>Rulepack Version<br>Module Pack Version<br>LSP Version<br>Geolocation Update Version<br>VDB Version<br>Hostname | Cisco Firepower Management (<br>001234<br>7.1.0 (build 90)<br>Cisco Firepower Extensible Op<br>2.9.19 (Build 92)<br>3.1.7.1 (Build 108)<br>2022-05-02-003-vrt<br>2703<br>3070<br>Isp-rel-20220502-1613<br>2022-04-25-002<br>build 354 ( 2022-04-27 19:39)<br>FMC-4600-2 | Center 4600<br>perating System (FX-OS) | 2.11.1 (build154) |         |         | For tec<br>or call<br>Copyri | chrical/system questions<br>us at 1-800-553-2447<br>ght 2004-2021, Cisco a | s, e-mail tac@cisco.com<br>or 1-408-526-7209<br>nd/or its affiliates. All rights | reserv | ved. |           |

**FMC CLI** 

FMC CLIでFMCソフトウェアバージョンを確認するには、次の手順を実行します。

## 1. SSHまたはコンソール接続でFMCにアクセスします。バナーにソフトウェアバージョンが表 示されます。

Cisco Firepower Extensible Operating System (FX-OS) v2.11.0 (build 154) Cisco Secure Firewall Management Center 4600 v7.1.0 (build 90)

## 2. CLIでshow versionコマンドを実行します。

| > show version       |      |                                                                      |  |  |  |  |  |  |
|----------------------|------|----------------------------------------------------------------------|--|--|--|--|--|--|
| [ FMC-4600-2.ci      | isco | D.COM ]                                                              |  |  |  |  |  |  |
| Model                | : (  | Cisco Firepower Management Center 4600 (66) Version 7.1.0 (Build 90) |  |  |  |  |  |  |
| UUID                 | : a  | a10ed34e-d127-11e8-b440-728439d95305                                 |  |  |  |  |  |  |
| Rules update version | : :  | 2022-05-02-003-vrt                                                   |  |  |  |  |  |  |
| LSP version          | : ]  | lsp-rel-20220502-1613                                                |  |  |  |  |  |  |
| VDB version          | : :  | 354                                                                  |  |  |  |  |  |  |

#### **FMC REST-API**

FMC REST-API要求を使用してFMCソフトウェアバージョンを確認するには、次の手順を実行し ます。REST-APIクライアントを使用して、ソフトウェアバージョンを確認します。この例では 、curlを使用しています。

1. 認証トークンを要求します。

```
# curl -s -k -v -X POST 'https://192.0.2.1/api/fmc_platform/v1/auth/generatetoken' -H
'Authentication: Basic' -u 'admin:Cisco123' | grep -i X-auth-access-token
<X-auth-access-token: 9408fe38-c25c-4472-b7e6-3571bb4e2b8d</pre>
```

```
2. このクエリでX-auth-access-tokenを使用します。
```

```
# curl -k -X GET 'https://192.0.2.1/api/fmc_platform/v1/info/serverversion' -H 'X-auth-access-
token: 9408fe38-c25c-4472-b7e6-3571bb4e2b8d' | python -m json.tool
{
 "links": {
  "self": "https://192.0.2.1/api/fmc_platform/v1/info/serverversion?offset=0&limit=25"
 },
 "items": [
   {
     "serverVersion": "7.1.0 (build 90)",
     "geoVersion": "2022-04-25-002",
     "vdbVersion": "build 354 ( 2022-04-27 19:39:56 )",
     "sruVersion": "2022-05-04-001-vrt",
     "lspVersion": "lsp-rel-20220504-1121",
     "type": "ServerVersion"
   }
 ],
 "paging": {
   "offset": 0,
   "limit": 25,
   "count": 1,
   "pages": 1
 }
```

**注**:コマンド文字列の| python -m json.toolの部分は、JSON形式で出力をフォーマットする ために使用され、オプションです。

FMCトラブルシューティングファイル

次の手順に従って、トラブルシューティングファイルのFMCソフトウェアバージョンを確認しま す。

- 1. トラブルシューティングファイルを開き、フォルダ<filename>.tar/results-<date>—xxxxx/dir-archives/etc/sf/に移動します
- 2. ファイルims.confを開き、キーSWVERSIONとSWBUILDを持つ行を見つけます。

```
# pwd
/var/tmp/results-05-06-2022--199172/dir-archives/etc/sf/
# cat ims.conf | grep -E "SWVERSION|SWBUILD"
SWVERSION=7.1.0
SWBUILD=90
```

FTDまたはFirepowerモジュールのCLI

FTD CLIまたはFirepowerモジュールのCLIでFMCソフトウェアバージョンを確認するには、次の 手順を実行します。

- SSHまたはコンソール接続を介してFTDにアクセスします。Firepowerモジュールの場合は、SSHを介してモジュールにアクセスするか、ASA CLIからsession sfrコマンドを使用して モジュールにアクセスします。
- 2. expertコマンドを実行します。

```
> expert
admin@fpr2k-1:~$
```

3. less /ngfw/var/sf/detection\_engines/<UUID>/ngfw.rulesコマンドをFTDで実行するか、less /var/sf/detection\_engines/<UUID>/ngfw.rulesコマンドをFirepowerモジュールで実行し、行DC Version:

FTDまたはFirepowerモジュールのトラブルシューティングファイル

FTDまたはFirepowerモジュールのトラブルシューティングファイルでFMCソフトウェアのバージョンを確認するには、次の手順を実行します。

- トラブルシューティングファイルを開き、ファイルがFTDで生成された場合は、<filename>troubleshoot.tar/results-<date>---xxxxxx/file-contents/ngfw/var/sf/detectionengines/<UUID>/フォルダに移動します。Firepowerモジュールで、フォルダ<filename>troubleshoot.tar/results-<date>---xxxxxx/file-contents/var/sf/detection-engines/<UUID>/に移 動します
- 2. ngfw.rulesファイ**ルを開き、行DC** Versionを確認します。

#### # pwd

/var/tmp/results-05-06-2022--163203/file-contents/ngfw/var/sf/detection\_engines/5e9fa23a-5429-11ec-891e-b19e407404d5 # cat ngfw.rules #### ngfw.rules # : FTD-ACP-1652807562 # AC Name # Policy Exported : Tue May 17 17:29:43 2022 (UTC) # File Written : Tue May 17 17:31:10 2022 (UTC) # # DC Version : 7.1.0-90 OS: 90 # SRU : 2022-05-11-001-vrt # VDB : 354 # 

## FDMソフトウェアのバージョン

FDMソフトウェアのバージョンは、次のオプションを使用して確認できます:

- FDM UI
- FTD CLI
- FTD SNMPポーリング
- •FTDトラブルシューティングファイル
- FDM REST API
- Firepower Chassis Manager(FCM)UI
- FXOS CLI
- FXOS REST API
- FXOSシャーシのshow-techファイル

## **FDM UI**

FDM UIのソフトウェア・バージョンを確認するには、メイン・ページ**の「ソフ**トウェア」をチェックします。

| CISCO. Firepower Device Manager                                                                                                    | Monitoring Policies Objects                               | Device: KSEC-FPR2100                                                              | admin .<br>Administrator                                 |  |  |  |  |
|----------------------------------------------------------------------------------------------------|-----------------------------------------------------------|-----------------------------------------------------------------------------------|----------------------------------------------------------|--|--|--|--|
| Model<br>Cisco Firepower 2120 Thre                                                                                                    | Software VDB Intrusion Rule<br>7.1.0-90 346.0 20211110-13 | Update Cloud Services High Availab<br>48 🛞 Not Registered   Register Not Configu  | ility (2) CONFIGURE                                      |  |  |  |  |
|                                                                                                    | 1/2                                                       |                                                                                   | Linternet                                                |  |  |  |  |
| Cisco Firepower 2120 Threat Defense         Image: Cisco Firepower 2120 Threat Defense         Image: Cisco Firepower 2120 Threat Defense |                                                           |                                                                                   |                                                          |  |  |  |  |
|                                                                                                    | с<br>[ул                                                  |                                                                                   |                                                          |  |  |  |  |
| Interfaces<br>Connected<br>Enabled 3 of 17                                                                                                    | Routing<br>There are no static routes yet                 | Updates<br>Geolocation, Rule, VDB, System Upgrade,<br>Security Intelligence Feeds | System Settings<br>Management Access<br>Logging Settings |  |  |  |  |
| View All Interfaces                                                                                                    | View Configuration                                        | View Configuration                                                                | DHCP Server / Relay<br>DDNS Service<br>DNS Server        |  |  |  |  |

### **FDM REST API**

FDM REST-API要求を介してFDMソフトウェアのバージョンを確認するには、次の手順に従いま す。REST-APIクライアントを使用して、ソフトウェアバージョンを確認します。この例では、 curlを使用しています。

1. 認証トークンを要求します。

```
# curl -k -X POST --header 'Content-Type: application/json' --header 'Accept: application/json'
-d '{ "grant_type": "password", "username": "admin", "password": "Admin#1324" }'
'https://192.0.2.2/api/fdm/latest/fdm/token'
{
"access_token":
```

```
"eyJhbGciOiJIUzI1NiJ9.eyJpYXQiOjE2NTIyNDk5NTcsInN1YiI6ImFkbWluIiwianRpIjoiNDk3MmRjNjAtZDBmMi0xMW
VjLTk4ZWMtNDdlZTQwODkwMDVjIiwibmJmIjoxNjUyMjQ5OTU3LCJleHAiOjE2NTIyNTE3NTcsInJlZnJlc2hUb2tlbkV4cG
lyZXNBdCI6MTY1MjI1MjM1NzQ1NywidG9rZW5UeXBlIjoiSldUX0FjY2VzcyIsInVzZXJVdWlkIjoiYTU3ZGVmMjgtY2M3MC
0xMWVjLTk4ZWMtZjk4ODExNjNjZWIwIiwidXNlclJvbGUiOiJST0xFX0FETUl0Iiwib3JpZ2luIjoicGFzc3dvcmQiLCJ1c2
VybmFtZSI6ImFkbWluIn0.lJLmHddJ2jaVRmpdXF6qg48qdBcyRuit94DLobCJ9LI",
```

"expires\_in": 1800,

"refresh\_expires\_in": 2400,

"refresh\_token":

"eyJhbGciOiJIUzI1NiJ9.eyJpYXQiOjE2NTIzOTQxNjksInN1YiI6ImFkbWluIiwianRpIjoiMGU0NGIxYzQtZDI0Mi0xMW VjLTk4ZWMtYTllOTlkZGMwN2Y0IiwibmJmIjoxNjUyMzk0MTY5LCJleHAiOjE2NTIzOTY1NjksImFjY2VzclRva2VuRXhwaX JlcOF0IjoxNjUyMzk1OTY5MDcwLCJyZWZyZXNoQ291bnQiOi0xLCJ0b2tlblR5cGUiOiJKV1RfUmVmcmVzaCIsInVzZXJVdW lkIjoiYTU3ZGVmMjgtY2M3MC0xMWVjLTk4ZWMtZjk4ODExNjNjZWIwIiwidXNlclJvbGUiOiJST0xFX0FETUlOIiwib3JpZ2 luIjoicGFzc3dvcmQiLCJ1c2VybmFtZSI6ImFkbWluIn0.Avga0-isDjQB527d3QWZQb7AS4a9ea5wlbYUn-A9aPw", "token\_type": "Bearer"

```
´
2.このクエリでは、アクセストークンの値を使用します。
```

```
# curl -s -k -X GET -H 'Accept: application/json' -H 'Authorization: Bearer
eyJhbGciOiJIUzI1NiJ9.eyJpYXQiOjE2NTIyNDk5NTcsInN1YiI6ImFkbWluIiwianRpIjoiNDk3MmRjNjAtZDBmMi0xMWV
jLTk4ZWMtNDdlZTQwODkwMDVjIiwibmJmIjoxNjUyMjQ5OTU3LCJleHAiOjE2NTIyNTE3NTcsInJlZnJlc2hUb2tlbkV4cGl
yZXNBdCI6MTY1MjI1MjM1NzQ1NywidG9rZW5UeXBlIjoiSldUX0FjY2VzcyIsInVzZXJVdWlkIjoiYTU3ZGVmMjgtY2M3MC0
xMWVjLTk4ZWMtZjk4ODExNjNjZWIwIiwidXNlclJvbGUiOiJST0xFX0FETUlOIiwib3JpZ2luIjoicGFzc3dvcmQiLCJ1c2V
ybmFtZSI6ImFkbWluIn0.lJLmHddJ2jaVRmpdXF6qg48qdBcyRuit94DLobCJ9LI'
'https://192.0.2.2/api/fdm/v6/operational/systeminfo/default' | grep -i software
```

```
"softwareVersion" : "7.1.0-90",
"softwareVersion" : "7.1.0-90",
```

```
FTD CLI
```

セクションの手順に従います。

### **FTD SNMP**

セクションの手順に従います。

FTDトラブルシューティングファイル

セクションの手順に従います。

### FCM UI

FCMは、Firepower 4100およびFirepower 9300シリーズで使用できます。セクションの手順に従います。

### **FXOS CLI**

セクションの手順に従います。

### **FXOS REST-API**

セクションの手順に従います。

### FXOSシャーシshow-techファイル

セクションの手順に従います。

## FXOSソフトウェアバージョン

FXOSソフトウェアバージョンは、次のオプションを使用して確認できます。

- FCM UI (Firepower 4100/9300のみ)
- FXOS CLI
- FXOS REST API
- FXOS SNMPポーリング
- FXOSシャーシのshow-techファイル。

## FCM UI

FCM UIでFXOSソフトウェアのバージョンを確認するには、メインペー**ジの[Version]**をオンにします。

| Overview Interfaces Logical Devices Security Modules Platform Settings                                                                                                    | System T      | ools Help admin    |
|----------------------------------------------------------------------------------------------------|---------------|--------------------|
| KSEC-FPR9K-3-A       10.62.148.239         Model:       Cisco Firepower 9300 Security Appliance AC         Version:       2.11(1.154)         Operational State:       Operational State:         Operational State:       Operational State: | me 27:00:21:0 | <sup>13</sup> (しも) |
| Network Module 1     Network Module 2       CONSOLE     MGMT       US8     1       2     3       4     5       6     7                                                                                                    |               |                    |
| 🗑 Security Module 1 - Up                                                                                                    |               |                    |
| 🗑 Security Module 3 - Up 🖨 🖗 Power 1 - Running 🍅 🖗 Power 2 - Running                                                                                                    |               |                    |

## **FXOS CLI**

### Firepower 4100/9300

FXOS CLIでFXOSソフトウェアバージョンを確認するには、次の手順を実行します。

シャーシへのコンソールまたはSSH接続を確立します。
 スコープシステムに切り替え、show firmware monitorコマンドを実行します。

```
firepower # scope system
firepower /system # show firmware monitor
FPRM:
   Package-Vers: 2.11(1.154)
  Upgrade-Status: Ready
Fabric Interconnect A:
   Package-Vers: 2.11(1.154)
  Upgrade-Status: Ready
Chassis 1:
  Server 1:
       Package-Vers: 2.11(1.154)
      Upgrade-Status: Ready
   Server 2:
       Package-Vers: 2.11(1.154)
      Upgrade-Status: Ready
   Server 3:
       Package-Vers: 2.11(1.154)
      Upgrade-Status: Ready
```

#### Firepower 1000/2100/3100(FTD搭載)

FXOS CLIでFXOSソフトウェアバージョンを確認するには、次の手順を実行します。

1. シャーシへのコンソール接続またはFTDへのSSH接続を確立します。 FTDへのSSH接続の場合は、FTD CLISHで**connect fxosコ**マンドを実行します。

> connect fxos

2.スコープシステムに切り替え、show firmware detailコマンドを実行します。

```
firepower # scope system
firepower /system # show firmware detail
Version: 7.1.0-90
Startup-Vers: 7.1.0-90
MANAGER:
  Boot Loader:
      Firmware-Vers: 1012.0200.0213
      Rommon-Vers: 1.0.12
      Fpga-Vers: 2.0.00
      Fpga-Golden-Vers:
      Power-Sequencer-Vers: 2.13
      Firmware-Status: OK
      SSD-Fw-Vers: 0147
  System:
      Running-Vers: 2.11(1.154)
      Platform-Vers: 2.11.1.154
      Package-Vers: 7.1.0-90
      Startup-Vers: 2.11(1.154)
  NPU:
       Running-Vers: 2.11(1.154)
      Platform-Vers: 2.11.1.154
      Package-Vers: 7.1.0-90
      Startup-Vers: 2.11(1.154)
  Service Manager:
      Running-Vers: 2.11(1.154)
      Platform-Vers: 2.11.1.154
      Package-Vers: 7.1.0-90
      Startup-Vers: 2.11(1.154)
Firepower 1000/3100 (ASA搭載)、Firepower 2100 (ASA搭載) (アプライアンスモード)
```

FXOS CLIでFXOSソフトウェアバージョンを確認するには、次の手順を実行します。

1. シャーシへのコンソール接続またはASAへのTelnet/SSH接続を確立します。 ASAへのTelnet/SSH接続の場合は、ASA CLIで**connect fxosコ**マンドを実行します。

asa# connect fxos

2. スコープシステムに切り替えて、show firmware detailコマンドを実行します。

firepower # scope system
firepower /system # show firmware detail
Version: 9.17.1
Startup-Vers: 9.17.1
MANAGER:
Boot Loader:

```
Firmware-Vers: 1012.0200.0213
      Rommon-Vers: 1.0.12
      Fpga-Vers: 2.0.00
      Fpga-Golden-Vers:
      Power-Sequencer-Vers: 2.13
      Firmware-Status: OK
      SSD-Fw-Vers: 0147
  System:
      Running-Vers: 2.11(1.154)
      Platform-Vers: 2.11.1.154
      Package-Vers: 9.17.1
      Startup-Vers: 2.11(1.154)
  NPU:
       Running-Vers: 2.11(1.154)
      Platform-Vers: 2.11.1.154
      Package-Vers: 9.17.1
      Startup-Vers: 2.11(1.154)
  Service Manager:
      Running-Vers: 2.11(1.154)
      Platform-Vers: 2.11.1.154
      Package-Vers: 9.17.1
      Startup-Vers: 2.11(1.154)
プラットフォームモードのASAを搭載したFirepower 2100
```

FXOS CLIでFXOSソフトウェアバージョンを確認するには、次の手順を実行します。

1. シャーシへのSSHまたはコンソール接続、またはASAへのTelnet/SSH接続を確立します。 ASAへのTelnet/SSH接続の場合は、ASA CLIで**connect fxosコ**マンドを実行します。

asa# connect fxos

2. スコープシステムに切り替えて、show firmware detailコマンドを実行します。

```
firepower # scope system
firepower /system # show firmware detail
Version: 9.17.1
Startup-Vers: 9.17.1
MANAGER:
   Boot Loader:
      Firmware-Vers: 1012.0200.0213
      Rommon-Vers: 1.0.12
      Fpga-Vers: 2.0.00
      Fpga-Golden-Vers:
       Power-Sequencer-Vers: 2.13
      Firmware-Status: OK
      SSD-Fw-Vers: 0147
   System:
      Running-Vers: 2.11(1.154)
       Platform-Vers: 2.11.1.154
       Package-Vers: 9.17.1
       Startup-Vers: 2.11(1.154)
   NPU:
       Running-Vers: 2.11(1.154)
       Platform-Vers: 2.11.1.154
      Package-Vers: 9.17.1
      Startup-Vers: 2.11(1.154)
   Service Manager:
      Running-Vers: 2.11(1.154)
       Platform-Vers: 2.11.1.154
       Package-Vers: 9.17.1
```

```
Startup-Vers: 2.11(1.154)
```

#### **FXOS REST-API**

FXOS REST-APIは、Firepower 4100/9300シリーズでサポートされています。

#### Firepower 4100/9300

FXOS REST-API要求を介してFXOSソフトウェアバージョンを確認するには、次の手順を実行し ます。REST-APIクライアントを使用して、ソフトウェアバージョンを確認します。この例では 、curlを使用しています。

1. 認証トークンを要求します。

```
# curl -k -X POST -H 'USERNAME: admin' -H 'PASSWORD: Cisco123' 'https://192.0.2.100/api/login'
{
    "refreshPeriod": "0",
    "token": "1206f6a3032e7bdbeac07cfdd9d5add5cdd948e4e5f4511535a959aed7e1e2f5"
}
2.このクエリでトークンを使用します。
```

#### **FXOS SNMP**

FXOSでのSNMP設定は、プラットフォームモードのASAを搭載したFirepower 2100および Firepower 4100/9300でサポートされます。

#### Firepower 4100/9300

SNMPを使用してFXOSソフトウェアバージョンを確認するには、次の手順を実行します。

- 1. FXOSでSNMPが設定されていることを確認します。設定手順については、「<u>Firepower</u> <u>NGFWアプライアンスでのSNMPの設定」</u>を参照してください。
- 2. ポーリング.1.3.6.1.4.1.9.826.1.30.47.1.6またはCISCO-FIREPOWER-FIRMWARE-MIB:cfprFirmwareRunningPackageVersion:

```
# snmpwalk -On -v2c -c cisco 192.0.2.100 .1.3.6.1.4.1.9.9.826.1.30.47.1.6
.1.3.6.1.4.1.9.9.826.1.30.47.1.6.20823 = STRING: "2.11(1.154)"
.1.3.6.1.4.1.9.9.826.1.30.47.1.6.25326 = ""
.1.3.6.1.4.1.9.9.826.1.30.47.1.6.25331 = STRING: "2.11(1.154)"
.1.3.6.1.4.1.9.9.826.1.30.47.1.6.30266 = STRING: "1.0.18"
.1.3.6.1.4.1.9.9.826.1.30.47.1.6.30269 = STRING: "1.0.18"
.1.3.6.1.4.1.9.9.826.1.30.47.1.6.30799 = ""
.1.3.6.1.4.1.9.9.826.1.30.47.1.6.30780 = STRING: "2.11(1.154)"
.1.3.6.1.4.1.9.9.826.1.30.47.1.6.30780 = STRING: "2.11(1.154)"
.1.3.6.1.4.1.9.9.826.1.30.47.1.6.30781 = STRING: "2.11(1.154)"
.1.3.6.1.4.1.9.9.826.1.30.47.1.6.32615 = STRING: "2.11(1.154)"
.1.3.6.1.4.1.9.9.826.1.30.47.1.6.48820 = STRING: "0.0"
プラットフォームモードのASAを搭載したFirepower 2100
```

SNMPを使用してFXOSソフトウェアバージョンを確認するには、次の手順を実行します。

- 1. FXOSでSNMPが設定されていることを確認します。設定手順については、「<u>Firepower</u> <u>NGFWアプライアンスでのSNMPの設定」</u>を参照してください。
- 2. Poll .1.3.6.1.2.1.1.1.0またはSNMPv2-MIB::sysDescr.0:

# snmpwalk -On -v2c -c cisco 192.0.2.101 SNMPv2-MIB::sysDescr.0 .1.3.6.1.2.1.1.1.0 = STRING: Cisco FirePOWER FPR-2140 Security Appliance, System Version 2.11(1.146)

# snmpwalk -On -v2c -c cisco 192.0.2.101 .1.3.6.1.2.1.1.1.0 .1.3.6.1.2.1.1.1.0 = STRING: Cisco FirePOWER FPR-2140 Security Appliance, System Version 2.11(1.146)

FXOSシャーシshow-techファイル

#### Firepower 4100/9300

FXOSシャーシのshow-techファイルでFXOSソフトウェアのバージョンを確認するには、次の手順を実行します。

1. FXOSバージョン2.7以降の場合は、<name>\_BC1\_all.tar/ FPRM\_A\_TechSupport.tar.gz/FPRM\_A\_TechSupport.tarでsam\_techsupportinfoファイルを開 きます

以前のバージョンの場合は、FPRM\_A\_TechSupport.tar.gz/ FPRM\_A\_TechSupport.tarのファイ ルsam\_techsupportinfoを開いてください。

2. 「show firmware monitor」コマンドの出力を確認します。

```
# pwd
/var/tmp/20220313201802_F241-01-11-FPR-2_BC1_all/FPRM_A_TechSupport/
# cat sam_techsupportinfo
`show firmware monitor`
FPRM:
   Package-Vers: 2.11(1.154)
  Upgrade-Status: Ready
Fabric Interconnect A:
   Package-Vers: 2.11(1.154)
  Upgrade-Status: Ready
Chassis 1:
  Server 1:
      Package-Vers: 2.11(1.154)
      Upgrade-Status: Ready
   Server 2:
      Package-Vers: 2.11(1.154)
      Upgrade-Status: Ready
  Server 3:
      Package-Vers: 2.11(1.154)
      Upgrade-Status: Ready
```

## Firepower 1000/2100/3100

1. <name>\_FPRM.tar.gz/<name>\_FPRM.tar.gz/<name>\_FPRM.tarのファイルを開きます

2. 「show firmware detail」コマンドの出力を確認します。

```
# pwd
/var/tmp/fp2k-1 FPRM/
# cat tech_support_brief
. . .
`show firmware detail`
 Version: 7.1.0-90
 Startup-Vers: 7.1.0-90
MANAGER:
   Boot Loader:
       Firmware-Vers: 1012.0200.0213
       Rommon-Vers: 1.0.12
       Fpga-Vers: 2.0.00
       Fpga-Golden-Vers:
       Power-Sequencer-Vers: 2.13
        Firmware-Status: OK
       SSD-Fw-Vers: 0147
   System:
       Running-Vers: 2.11(1.154)
       Platform-Vers: 2.11.1.154
       Package-Vers: 7.1.0-90
       Startup-Vers: 2.11(1.154)
   NPU:
       Running-Vers: 2.11(1.154)
        Platform-Vers: 2.11.1.154
       Package-Vers: 7.1.0-90
       Startup-Vers: 2.11(1.154)
    Service Manager:
       Running-Vers: 2.11(1.154)
       Platform-Vers: 2.11.1.154
       Package-Vers: 7.1.0-90
       Startup-Vers: 2.11(1.154)
```

•••

## FTDソフトウェアバージョン

FTDソフトウェアバージョンは、次のオプションを使用して確認できます。

- FTD CLI
- FTD SNMPポーリング
- •FTDトラブルシューティングファイル
- FMC UI
- FMC REST API
- FDM UI
- FDM REST API
- FCM UI
- FXOS CLI
- FXOS REST API
- FXOSシャーシshow-techファイル

### FTD CLI

FTD CLIでFTDソフトウェアバージョンを確認するには、次の手順を実行します。

- 1. プラットフォームと導入モードに従ってFTD CLIにアクセスするには、次のオプションを使 用します。
- FTDへの直接SSHアクセス:すべてのプラットフォーム
- FXOSコンソールCLI(Firepower 1000/2100/3100)からコマンドconnect ftdを介してアクセス
- •コマンド(Firepower 4100/9300)を使用してFXOS CLIからアクセスします。
- connect module <x> [console|telnet], xはスロットIDです。

connect ftd [instance]。インスタンスはマルチインスタンス展開にのみ関連します。

- 仮想FTDの場合、FTDへの直接SSHアクセス、またはハイパーバイザまたはクラウドUIからのコンソールアクセス
- 2. CLIでshow versionコマンドを実行します。

| <pre>&gt; show version</pre> |                                                                     |
|------------------------------|---------------------------------------------------------------------|
| [                            | firepower ]                                                         |
| Model                        | : Cisco Firepower 2120 Threat Defense (77) Version 7.1.0 (Build 90) |
| UUID                         | : 1b324aaa-670e-11ec-ac2b-e000f0bd3ca1                              |
| LSP version                  | : lsp-rel-20220328-1342                                             |
| VDB version                  | : 353                                                               |

#### **FTD SNMP**

SNMPを使用してFTDソフトウェアバージョンを確認するには、次の手順を実行します。

- SNMPが設定され、有効になっていることを確認します。FDMで管理されるFTDについては 、構成手順について<u>は、Firepower FDMでのSNMPの構成とトラブルシ</u>ュを参照してくださ い。FMCで管理されるFTDの設定手順については、「<u>Firepower NGFWアプライアンスでの</u> <u>SNMPの設定</u>」を参照してください。
- 2. Poll OID SNMPv2-MIB::sysDescr.0またはOID .1.3.6.1.2.1.1.1.0.:

```
# snmpwalk -v2c -c cisco123 192.0.2.2 SNMPv2-MIB::sysDescr.0
SNMPv2-MIB::sysDescr.0 = STRING: Cisco Firepower Threat Defense, Version 7.1.0 (Build 90), ASA
Version 9.17(1)
```

# snmpwalk -v2c -c cisco123 192.0.2.2 SNMPv2-MIB::sysDescr.0 .1.3.6.1.2.1.1.1.0
SNMPv2-MIB::sysDescr.0 = STRING: Cisco Firepower Threat Defense, Version 7.1.0 (Build 90), ASA
Version 9.17(1)

#### FMC UI

FMC UIでFTDソフトウェアバージョンを確認するには、次の手順を実行します。

1. [Devices] > [Device Management]を選択します。

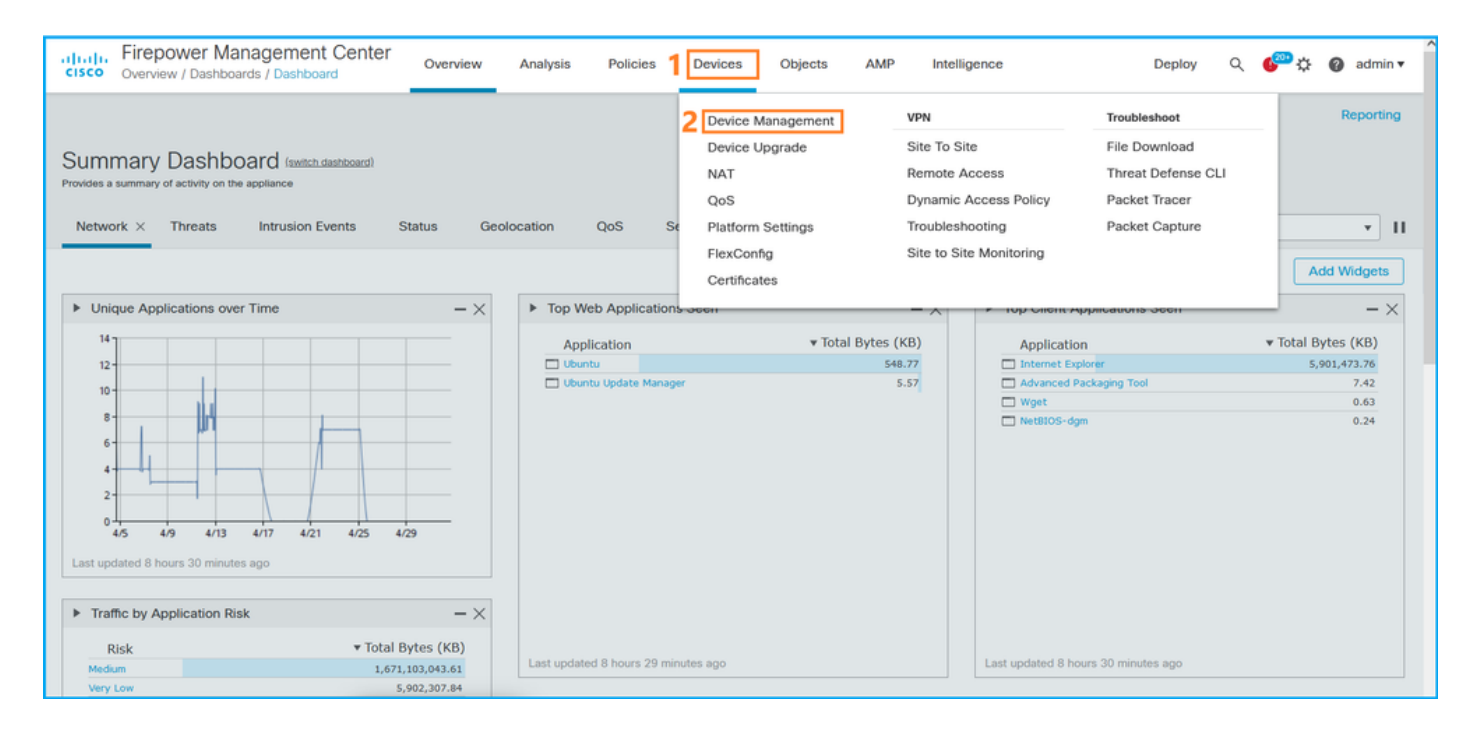

## 2. 「バージョン」列を**チェック**します。

| alialia<br>cisco | Firepower Management Center Ovices / Devices / Device Management | Overview Analysis       | Policies | Devices Objects        | AMP                    |                          | Deploy Q 🍄 🔅               | 🕜 admin 🔻            |
|------------------|------------------------------------------------------------------|-------------------------|----------|------------------------|------------------------|--------------------------|----------------------------|----------------------|
| View B           | y: Domain   Ity: Domain  Error (2)  Warning (0)  Offline         | (12) • Normal (0)       | Deployme | nt Pending (7) • Upgra | nde (0) • Snort 3 (12) |                          | Deploym<br>Q Search Device | ent History<br>Add 🔻 |
| Collapse         | e All                                                            |                         |          |                        |                        |                          |                            |                      |
|                  | Name                                                             | Model                   | Version  | Chassis                | Licenses               | Access Control<br>Policy | Group                      |                      |
|                  | ✓ LAB-FPR2K<br>High Availability                                 |                         |          |                        |                        |                          |                            | ^</td                |
|                  | fpr2k-1(Primary, Active) Snort 3<br>192.0.2.140 - Routed         | Firepower 2110 with FTD | 7.1.0    | N/A                    | Base, Threat (2 more)  | LAB-FPR2K-ACL            |                            | :                    |
|                  | ftp2k-2(Secondary,Standby) Snort 3<br>192.0.2.149 - Routed       | Firepower 2110 with FTD | 7.1.0    | N/A                    | Base, Threat (2 more)  | LAB-FPR2K-ACL            |                            | :                    |

## **FMC REST API**

FMC REST-API経由でFTDソフトウェアバージョンを確認するには、次の手順を実行します。 REST-APIクライアントを使用して、ソフトウェアバージョンを確認します。この例では、curlを 使用しています。

1. 認証トークンを要求します。

```
# curl -s -k -v -X POST 'https://192.0.2.1/api/fmc_platform/v1/auth/generatetoken' -H
'Authentication: Basic' -u 'admin:Cisco123' | grep -i X-auth-access-token
<X-auth-access-token: 5d817ef7-f12f-4dae-b0c0-cd742d3bd2eb
2.デバイスを含むドメインを特定します。REST APIクエリの大部分では、domainパラメータは
必須です。このクエリでX-auth-access-tokenを使用して、ドメインのリストを取得します。
```

```
# curl -s -k -X 'GET' 'https://192.0.2.1/api/fmc_platform/v1/info/domain' -H 'accept:
application/json' -H 'X-auth-access-token: 5d817ef7-f12f-4dae-b0c0-cd742d3bd2eb' | python -m
json.tool
```

```
{
            "name": "Global",
            "type": "Domain",
            "uuid": "e276abec-e0f2-11e3-8169-6d9ed49b625f"
        },
        {
            "name": "Global/domain1",
            "type": "Domain",
            "uuid": "ef0cf3e9-bb07-8f66-5c4e-00000000001"
        },
        {
            "name": "Global/domain2",
            "type": "Domain",
            "uuid": "341a8f03-f831-c364-b751-00000000001"
        }
    1.
    "links": {
        "self": "https://192.0.2.1/api/fmc_platform/v1/info/domain?offset=0&limit=25"
    },
    "paging": {
        "count": 3,
        "limit": 25,
        "offset": 0,
        "pages": 1
    }
}
```

を選択します。 ドメインUUIDを使用して、デバイスレコードを照会します。

```
# curl -s -k -X 'GET' 'https://192.0.2.1/api/fmc_config/v1/domain/ef0cf3e9-bb07-8f66-5c4e-
00000000001/devices/devicerecords' -H 'accept: application/json' -H 'X-auth-access-token:
5d817ef7-f12f-4dae-b0c0-cd742d3bd2eb' | python -m json.tool
```

```
{
    "items": [
        {
            "id": "a4752f3c-86cc-11e9-8c9a-a3c958bed664",
            "links": {
                "self": "https://192.0.2.1/api/fmc_config/v1/domain/ef0cf3e9-bb07-8f66-5c4e-
0000000001/devices/devicerecords/a4752f3c-86cc-11e9-8c9a-a3c958bed664"
            },
            "name": "fw1.lab.local",
            "type": "Device"
        },
        {
            "id": "05e9799c-94fc-11ea-ad33-a0032ddb0251",
            "links": {
                "self": "https://192.0.2.1/api/fmc_config/v1/domain/ef0cf3e9-bb07-8f66-5c4e-
0000000001/devices/devicerecords/05e9799c-94fc-11ea-ad33-a0032ddb0251"
            },
            "name": "fw2.lab.local",
            "type": "Device"
        },
        {
            "id": "c8bef462-49f7-11e8-b2fb-ad9838c6ed90",
            "links": {
                "self": "https://192.0.2.1/api/fmc_config/v1/domain/ef0cf3e9-bb07-8f66-5c4e-
0000000001/devices/devicerecords/c8bef462-49f7-11e8-b2fb-ad9838c6ed90"
            },
            "name": "fw3.lab.local",
            "type": "Device"
        },
```

```
{
            "id": "3c41913a-b27b-11eb-b131-d2e2ce2a368d",
            "links": {
                "self": "https://192.0.2.1/api/fmc_config/v1/domain/ef0cf3e9-bb07-8f66-5c4e-
0000000001/devices/devicerecords/3c41913a-b27b-11eb-b131-d2e2ce2a368d"
            },
            "name": "fw4.lab.local",
            "type": "Device"
        },
        {
            "id": "48f7f37c-8cf0-11e9-bf41-fb2d7b740db7",
            "links": {
                "self": "https://192.0.2.1/api/fmc_config/v1/domain/ef0cf3e9-bb07-8f66-5c4e-
0000000001/devices/devicerecords/48f7f37c-8cf0-11e9-bf41-fb2d7b740db7"
            }.
            "name": "fw5.lab.local",
            "type": "Device"
        },
        £
            "id": "0b1a9c94-8ba8-11ec-b2fd-93263934908d",
            "links": {
                "self": "https://192.0.2.1/api/fmc_config/v1/domain/ef0cf3e9-bb07-8f66-5c4e-
0000000001/devices/devicerecords/0b1a9c94-8ba8-11ec-b2fd-93263934908d"
            },
            "name": "fpr2k-1",
            "type": "Device"
        },
```

4.ドメインUUIDとデバイス/コンテナUUIDを使用します。

```
# curl -s -k -X GET 'https://192.0.2.1/api/fmc_config/v1/domain/e276abec-e0f2-11e3-8169-
6d9ed49b625f/devices/devicerecords/0b1a9c94-8ba8-11ec-b2fd-
93263934908d/operational/commands?offset=0&limit=25&command=show%20version' -H 'X-auth-access-
token: f3233164-6ab8-4e33-90cc-2612c19571be' | python -m json.tool
{
   "items": [
       {
           "commandInput": "show version",
           "commandOutput": "-----\nModel
: Cisco Firepower 2110 Threat Defense (77) Version 7.1.0 (Build 90) \nUUID
                                                                                          :
0b1a9c94-8ba8-11ec-b2fd-93263934908d\nLSP version
                                                            : lsp-rel-20220502-1613\nVDB
                    : 353\n-----\n\nCisco
version
Adaptive Security Appliance Software Version 9.17(1) \nSSP Operating System Version
2.11(1.154)\n\nCompiled on Tue 30-Nov-21 19:37 GMT by builders\nSystem image file is
\"disk0:/mnt/boot/installables/switch/fxos-k8-fp2k-npu.2.11.1.154.SPA\"\nConfig file at boot was
\"startup-config\"\n\nfpr2k-1 up 10 days 4 hours\nfailover cluster up 57 days 17 hours\nStart-up
time 37 secs\n\nHardware: FPR-2110, 6588 MB RAM, CPU MIPS 1200 MHz, 1 CPU (6 cores)\n\n\n 1:
Int: Internal-Data0/1
                    : address is 000f.b748.4801, irq 0\n 3: Ext: Management1/1
address is 707d.b9e2.836d, irq 0\n 4: Int: Internal-Data1/1 : address is 0000.0100.0001, irq
0\n 5: Int: Internal-Datal/2 : address is 0000.0300.0001, irq 0\n 6: Int: Internal-Control1/1
: address is 0000.0001.0001, irq 0\n\nSerial Number: JAD213508B6\nConfiguration last modified by
enable_1 at 04:12:18.743 UTC Wed May 4 2022\n",
           "type": "command"
       }
   ],
    "links": {
       "self": "https://192.0.2.1/api/fmc_config/v1/domain/e276abec-e0f2-11e3-8169-
6d9ed49b625f/devices/devicerecords/0b1a9c94-8ba8-11ec-b2fd-
93263934908d/operational/commands?offset=0&limit=25&command=show version"
   },
```

```
"paging": {
```

```
"count": 1,
"limit": 25,
"offset": 0,
"pages": 1
```

#### FDM UI

}

セクションの手順に従います。

### **FDM REST-API**

セクションの手順に従います。

FTDトラブルシューティングファイル

次の手順に従って、FTDトラブルシューティングファイルのFTDソフトウェアバージョンを確認 します。

- 1. トラブルシュートファイルを開き、フォルダ<filename>-troubleshoot .tar/results-<br/><br/><br/><br/>date>---xxxxxx/command-outputs/に移動します。
- 2. ファイルusr-local-sf-bin-sfcli.pl show version.outputを開き、Model:

### FCM UI

Firepower 4100/9300のFTDの場合は、FCMを使用し、[論理デバイス(**Logical Devices**)]タブの[バ ージョン(Version)]を確認してください。

| Overview Interfaces      | Logical Devices     | Security Modules | Platform Settings  |                          |                  |                                               |                  | System Tools Help admin         |
|--------------------------|---------------------|------------------|--------------------|--------------------------|------------------|-----------------------------------------------|------------------|---------------------------------|
| Logical Device List      |                     |                  |                    |                          |                  |                                               |                  | ^                               |
|                          |                     |                  |                    |                          |                  |                                               |                  |                                 |
|                          |                     |                  |                    |                          |                  |                                               |                  |                                 |
| Group By Security Module | *                   |                  |                    |                          |                  |                                               |                  |                                 |
| Country Madula 4 (4 N    | lative instance)    |                  |                    |                          |                  |                                               |                  |                                 |
| Security Module 1 (1 N   | lative instance)    |                  |                    |                          |                  |                                               |                  | 0% (0 of 78) Cores Available    |
| ASA                      |                     | Standalone       | Status:ok          |                          |                  |                                               |                  |                                 |
| Application              | Version             | Resource         | e Profile          | Management IP            | Gateway          | Management Port                               | Status           |                                 |
| asa.                     | 9.16.2.7            |                  |                    | 10.62.148.240            | 10.62.148.129    | Ethernet1/1                                   | (in Colice       | CON Color of                    |
|                          |                     |                  |                    |                          |                  |                                               | Unite            |                                 |
|                          |                     |                  |                    |                          |                  |                                               |                  |                                 |
| Security Module 2 (0 in  | nstances)           |                  |                    |                          |                  |                                               |                  | 100% (94 of 94) Cores Available |
|                          |                     |                  |                    |                          |                  |                                               |                  |                                 |
|                          |                     |                  | No logical devices | on this security module. |                  |                                               |                  |                                 |
|                          |                     |                  |                    |                          |                  |                                               |                  |                                 |
|                          |                     |                  |                    |                          |                  |                                               |                  |                                 |
|                          |                     |                  |                    |                          |                  |                                               |                  |                                 |
| Security Module 3 (1 C   | container instance) |                  |                    |                          |                  |                                               |                  | 0% (0 of 110) Cores Available   |
| FTD-MI-1                 |                     | Standalone       | Status:ok          |                          |                  |                                               |                  | 2 I                             |
| Application              | Mercion             | Becourse         | a Drofile          | Management ID            | Catoway          | Management Port                               | Status           |                                 |
| B CTD                    | 71000               | PD110            | , Prome            | 10.63.149.343            | 10 62 149 120    | Ethorent1/1                                   | - Autor          | TO E also                       |
| FID                      | 7.1.0.90            | KP110            |                    | 10.02.140.242            | 10.02.140.129    | Ethernec1/1                                   | Online           |                                 |
| Interface Nam            | e                   |                  |                    | ype                      | Attributer       | Anarational Status : est-acelicable           |                  |                                 |
| Ethernet1/0              | 5                   |                  | 6                  | lata                     | FIREPO           | WER-MGMT-IP : 10.62.148.242                   |                  |                                 |
| Port-channel             | 11                  |                  |                    | lata                     | MGMT-U<br>HA-ROL | RL : https://10.62.148.249,<br>E : standalone | V                |                                 |
|                          |                     |                  |                    |                          | UUID             | : 3050cf4c-c0aa-11ec-9                        | b2a-8491ab8d0cc8 |                                 |

## **FXOS CLI**

### Firepower 4100/9300でのFTD

FXOS CLIでFTDソフトウェアバージョンを確認するには、次の手順を実行します。

1. シャーシへのコンソールまたはSSH接続を確立します。

2. スコープssaに切り替え、show app-instanceコマンドを実行します。

| firepower# | scope ssa          |            |              |               |                 |                 |
|------------|--------------------|------------|--------------|---------------|-----------------|-----------------|
| firepower  | /ssa # <b>show</b> | app-insta  | ance         |               |                 |                 |
| App Name   | Identifier         | Slot ID    | Admin Stat   | e Oper State  | Running Version | Startup Version |
| Deploy Typ | e Turbo Mod        | le Profile | Name Cluster | State Cluster | Role            |                 |
|            |                    |            |              |               |                 |                 |
|            |                    |            |              |               |                 |                 |
| asa        | ASA                | 1          | Enabled      | Online        | 9.16.2.7        | 9.16.2.7        |
| Native     | No                 |            | Not App      | licable None  |                 |                 |
| ftd        | FTD-MI-1           | 3          | Enabled      | Online        | 7.1.0.90        | 7.1.0.90        |
| Container  | No                 | RP110      | Not App      | licable None  |                 |                 |

### Firepower 1000/2100/3100のFTD

FXOS CLIでFTDソフトウェアバージョンを確認するには、次の手順を実行します。

1. シャーシへのコンソール接続またはFTDへのSSH接続を確立します FTDへのSSH接続の場合は、FTD CLISHで**connect fxosコ**マンドを実行します。

```
    connect fxos
    2.スコープssaに切り替え、show app-instanceコマンドを実行します。
```

firepower# scope ssa
firepower /ssa # show app-instance

| Version | Deploy | Туре | Profile | Name | Cluster | Oper | State  | Cluster | Role |          |          |
|---------|--------|------|---------|------|---------|------|--------|---------|------|----------|----------|
|         |        |      |         |      |         |      |        |         |      |          | <br>     |
| ftđ     |        |      | 1       | Ι    | Enabled |      | Online | 2       |      | 7.1.0.90 | 7.1.0.90 |
| Native  |        |      | Not     | App] | licable |      | None   |         |      |          |          |

## **FXOS REST-API**

FXOS REST-API経由でFTDソフトウェアバージョンを確認するには、次の手順に従います。 1.認証トークンを要求します。

```
# curl -s -k -X POST -H 'USERNAME: admin' -H 'PASSWORD: cisco' 'https://192.0.2.100/api/login'
{
    "refreshPeriod": "0",
    "token": "28821660bc74e418f3fadc443619df0387d69e7b150e035f688bed9d347b4838"
}
```

2.このクエリでトークンを使用し、FTDがインストールされているスロットIDを指定します。

FXOSシャーシshow-techファイル

FXOSシャーシのshow-techファイルでFTDソフトウェアのバージョンを確認するには、次の手順 を実行します。

Firepower 4100/9300でのFTD

1. FXOSバージョン2.7以降の場合は、<name>\_BC1\_all.tar/ FPRM\_A\_TechSupport.tar.gz/FPRM\_A\_TechSupport.tarでsam\_techsupportinfoファイルを開きま す

以前のバージョンの場合は、FPRM\_A\_TechSupport.tar.gz/ FPRM\_A\_TechSupport.tarのファイ ルsam\_techsupportinfoを開いてください。

2.「show slot expand detail」の下の各スロットのセクションを確認します。

```
# pwd
/var/tmp/20220313201802_F241-01-11-FPR-2_BC1_all/FPRM_A_TechSupport/
# cat sam_techsupportinfo
...
`show slot expand detail`
Slot: Slot ID: 3 Log Level: Info Admin State: Ok Oper State: Online Disk Format State: Ok Disk
Format Status: 100% Clear Log Data: Available Error Msg: Application Instance: App Name: ftd
Identifier: FTD-MI-1
```

```
Admin State: Enabled
Oper State: Online
Running Version: 7.1.0.90
Startup Version: 7.1.0.90
Deploy Type: Container
```

### Firepower 1000/2100/3100のFTD

1. <name>\_FPRM.tar.gz/<name>\_FPRM.tar.gz/<name>\_FPRM.tarのファイルを開きます 2. セクション「scope ssa」と「show slot」をチェックします。

```
# pwd
/var/tmp/fp2k-1_FPRM/
# cat tech_support_brief
. . .
`scope ssa` `show slot`
Slot:
  Slot ID Log Level Admin State Operational State
  Info
                Ok
  1
                          Online
`show app`
Application:
  Name Version Description Author Deploy Type CSP Type Is Default App
  ftd 7.1.0.90 N/A cisco Native Application Yes
`show app-instance detail`
  Application Name: ftd
  Slot ID: 1
  Admin State: Enabled
  Operational State: Online
  Running Version: 7.1.0.90
  Startup Version: 7.1.0.90
```

ASA ソフトウェアのバージョン

ASAソフトウェアバージョンは、次のオプションを使用して確認できます。

- ASA CLI
- ASA SNMPポーリング
- ASA show-techファイル
- FCM UI
- FXOS CLI
- FXOS REST API
- FXOSシャーシのshow-techファイル

## ASA CLI

ASA CLIでASAソフトウェアバージョンを確認するには、次の手順を実行します。

1.プラットフォームと展開モードに従ってASA CLIにアクセスするには、次のオプションを使用 します。

•アプライアンスモードのFirepower 1000/3100およびFirepower 2100上のASAへの直接

telnet/SSHアクセス

- プラットフォームモードのFirepower 2100上のFXOSコンソールCLIからのアクセスと、 connect asaコマンドによるASAへの接続を行う
- コマンド(Firepower 4100/9300)によるFXOS CLIからのアクセス:

connect module <x> [console]telnet], xはスロットIDで、asaに接続します

- 仮想ASAの場合、ASAへの直接SSHアクセス、またはハイパーバイザまたはクラウドUIからのコンソールアクセス
- 2. show versionコマンドを実行します。

ciscoasa# show version **Cisco Adaptive Security Appliance Software Version 9.17(1)** SSP Operating System Version 2.11(1.154) Device Manager Version 7.17(1)

Compiled on Tue 30-Nov-21 19:37 GMT by builders System image file is "disk0:/mnt/boot/installables/switch/fxos-k8-fp2k-npu.2.11.1.154.SPA" Config file at boot was "startup-config"

ciscoasa up 4 hours 40 mins Start-up time 1 sec

#### ASA SNMP

SNMPを使用してASAソフトウェアバージョンを確認するには、次の手順を実行します。

1. SNMPが設定され、有効になっていることを確認します。

2. SNMPクライアントを使用してOID SNMPv2-MIB::sysDescr.0またはOID .1.3.6.1.2.1.1.1.0:

# snmpwalk -v2c -c cisco123 192.0.2.2 SNMPv2-MIB::sysDescr.0
SNMPv2-MIB::sysDescr.0 = STRING: Cisco Adaptive Security Appliance Version 9.17(1)

# snmpwalk -v2c -c cisco123 192.0.2.2 SNMPv2-MIB::sysDescr.0 .1.3.6.1.2.1.1.1.0
SNMPv2-MIB::sysDescr.0 = Cisco Adaptive Security Appliance Version 9.17(1)

#### ASA show-techファイル

Cisco適応型セキュリティアプライアンスソフトウェアのバージョン文字列で行を検索します。

**Cisco Adaptive Security Appliance Software Version 9.17(1)** SSP Operating System Version 2.11(1.154) Device Manager Version 7.17(1) ...

#### FCM UI

セクションの手順に従います.

FXOS CLI

セクションの手順に従います。

## **FXOS REST-API**

セクションの手順に従います。

FXOSシャーシshow-techファイル

セクションの手順に従います。

## Firepowerモジュールソフトウェアバージョン

ASAのFirepowerモジュールは、古いSourcefireモジュールまたはSFRの新しい名前です。

ソフトウェアバージョンは、次のオプションを使用して確認できます。

- FMC UI
- FMC REST-API
- FirepowerモジュールCLI
- Firepowerモジュールのトラブルシューティングファイル
- ASA CLI
- ASA show-techファイル

FMC UI

セクションの手順に従います。

**FMC REST-API** 

セクションの手順に従います。

FirepowerモジュールCLI

次の手順に従って、モジュールCLIでFirepowerモジュールソフトウェアのバージョンを確認しま す。

1. SSH経由またはASA CLIからsession sfrコマンド経由でモジュールに接続します。

2. show versionコマンドを実行します。

| <pre>&gt; show version</pre> |   |                                       |
|------------------------------|---|---------------------------------------|
| [ sfr1 ]                     |   |                                       |
| Model                        | : | ASA5516 (72) Version 7.1.0 (Build 90) |
| UUID                         | : | c049dad8-c42e-11e9-986d-bdeff3ce399e  |
| Rules update version         | : | 2022-05-10-001-vrt                    |
| VDB version                  | : | 354                                   |
|                              |   |                                       |

Firepowerモジュールのトラブルシューティングファイル

次の手順に従って、モジュールトラブルシューティングファイルのFirepowerモジュールソフトウ ェアのバージョンを確認します。

- 2. ファイルusr-local-sf-bin-sfcli.pl show version.outputを開き、Model:

#### # pwd

## ASA CLI

ASA CLIでshow module sfr detailsコマンドを実行し、ソフトウェアのバージョンを確認します。

asa# **show module sfr details** Getting details from the Service Module, please wait...

| Card Type:<br>Model: | FirePOWER Services Software Module |
|----------------------|------------------------------------|
| Hardware version:    | N/A                                |
| Sorial Number:       | N/A<br>N/A                         |
|                      | UADZZZIUSKA                        |
| Firmware version:    | N/A                                |
| Software version:    | 7.1.0-90                           |
| MAC Address Range:   | 7872.5dce.b3b2 to 7872.5dce.b3b2   |
| App. name:           | ASA FirePOWER                      |
| App. Status:         | Up                                 |
| App. Status Desc:    | Normal Operation                   |
| App. version:        | 7.1.0-90                           |
| Data Plane Status:   | Up                                 |
| Console session:     | Ready                              |
| Status:              | Up                                 |
| DC addr:             | No DC Configured                   |
| Mgmt IP addr:        | 192.168.45.45                      |
| Mgmt Network mask:   | 255.255.255.0                      |
| Mgmt Gateway:        | 0.0.0                              |
| Mgmt web ports:      | 443                                |
| Mgmt TLS enabled:    | true                               |
|                      |                                    |

## ASA show-techファイル

show module sfr detail文字列を使用して行を検索します。

Getting details from the Service Module, please wait...

Card Type: FirePOWER Services Software Module Model: ASA5516 Hardware version: N/A Serial Number: JAD222103XA

| Firmware version:  | N/A                              |
|--------------------|----------------------------------|
| Software version:  | 7.1.0-90                         |
| MAC Address Range: | 7872.5dce.b3b2 to 7872.5dce.b3b2 |
| App. name:         | ASA FirePOWER                    |
| App. Status:       | Up                               |
| App. Status Desc:  | Normal Operation                 |
| App. version:      | 7.1.0-90                         |
| Data Plane Status: | Up                               |
| Console session:   | Ready                            |
| Status:            | Up                               |
| DC addr:           | No DC Configured                 |
| Mgmt IP addr:      | 192.168.45.45                    |
| Mgmt Network mask: | 255.255.255.0                    |
| Mgmt Gateway:      | 0.0.0                            |
| Mgmt web ports:    | 443                              |
| Mgmt TLS enabled:  | true                             |

# Snort、VDB、およびSRUバージョンの確認

## ディープパケットインスペクションエンジン(Snort)バージョン

Snortバージョンは、次のオプションを使用して確認できます。

- FMC UI
- FMC REST-API
- FDM UI
- FDM REST API
- FTDまたはFirepowerモジュールのCLI
- FTDまたはFirepowerモジュールのトラブルシューティングファイル

### **FMC UI**

FMC UIでFTD Snortバージョンを確認するには、次の手順を実行します。

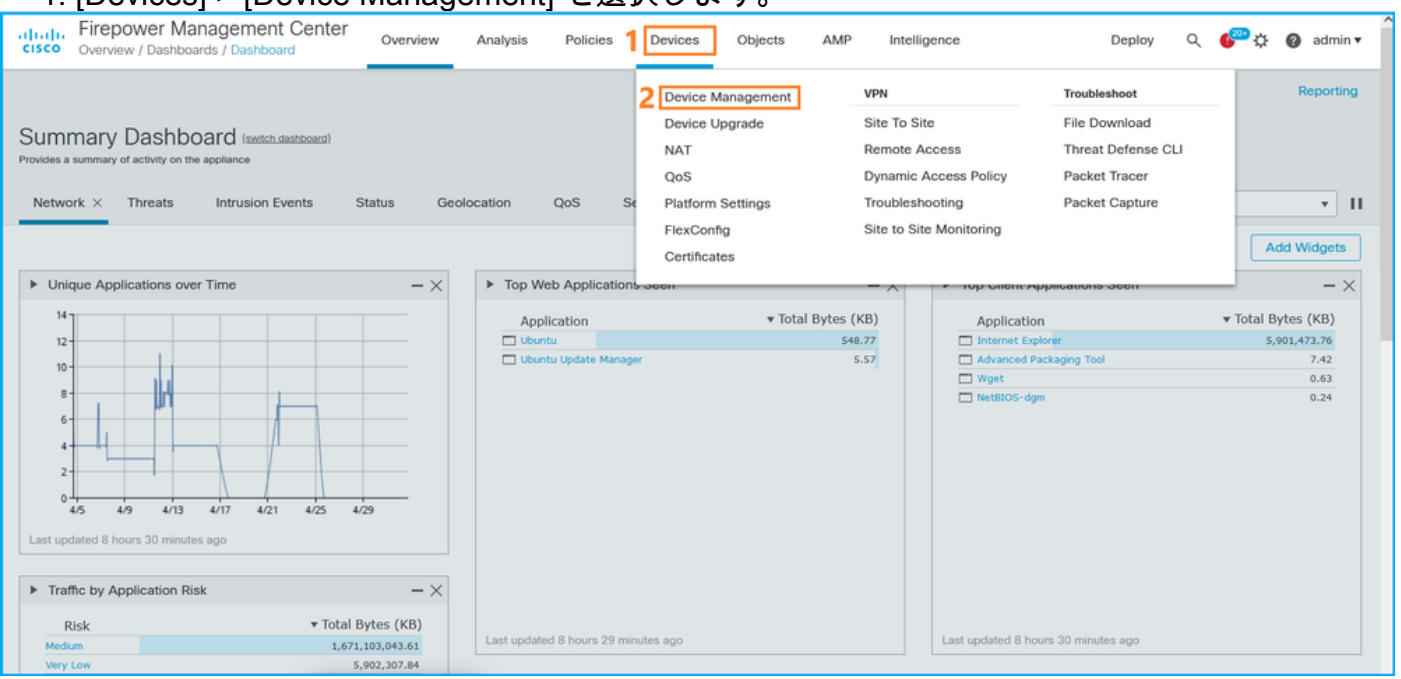

### 1. [Devices] > [Device Management] を選択します。

#### 2. Snortラベルを確認します。

| Firepower Management Center<br>Devices / Device Management | Overview Analysis       | Policies | Devices Object      | s AMP                      |                          | Deploy Q 🎸                 | 🕜 admin 🔻 |
|------------------------------------------------------------|-------------------------|----------|---------------------|----------------------------|--------------------------|----------------------------|-----------|
| View By: Domain  All (14)  Error (2)  Warning (0)  Offli   | ine (12)   Normal (0)   | Deployme | ent Pending (7) 🔹 U | Jpgrade (0) • Snort 3 (12) |                          | Deployn<br>Q Search Device | Add 🔻     |
| Collapse All                                               |                         |          |                     |                            |                          |                            |           |
| Name                                                       | Model                   | Version  | Chassis             | Licenses                   | Access Control<br>Policy | Group                      |           |
| □ ∨ LAB-FPR2K<br>High Availability                         |                         |          |                     |                            |                          |                            | <b>/:</b> |
| fpr2k-1(Primary, Active) Snort 3<br>192.0.2.140 - Routed   | Firepower 2110 with FTD | 7.1.0    | N/A                 | Base, Threat (2 more)      | LAB-FPR2K-ACL            |                            | :         |
| ftp2k-2(Secondary,Standby) Snort 3<br>192.0.2.149 - Routed | Firepower 2110 with FTD | 7.1.0    | N/A                 | Base, Threat (2 more)      | LAB-FPR2K-ACL            |                            | :         |

### **FMC REST-API**

FMC REST-API経由でFTD Snortバージョンを確認するには、次の手順を実行します。REST-APIクライアントを使用して、ソフトウェアバージョンを確認します。この例では、curlを使用し ています。

1. 認証トークンを要求します。

# curl -s -k -v -X POST 'https://192.0.2.1/api/fmc\_platform/v1/auth/generatetoken' -H 'Authentication: Basic' -u 'admin:Cisco123' | grep -i X-auth-access-token <X-auth-access-token: 5d817ef7-f12f-4dae-b0c0-cd742d3bd2eb 2.デバイスを含むドメインを特定します。REST APIクエリの大部分では、domainパラメータは 必須です。このクエリでX-auth-access-tokenを使用して、ドメインのリストを取得します。

# curl -s -k -X 'GET' 'https://192.0.2.1/api/fmc\_platform/v1/info/domain' -H 'accept: application/json' -H 'X-auth-access-token: 5d817ef7-f12f-4dae-b0c0-cd742d3bd2eb' | python -m json.tool

```
{
    "items": [
        {
            "name": "Global",
            "type": "Domain",
            "uuid": "e276abec-e0f2-11e3-8169-6d9ed49b625f"
        },
        {
            "name": "Global/domain1",
            "type": "Domain",
            "uuid": "ef0cf3e9-bb07-8f66-5c4e-00000000001"
        },
        {
            "name": "Global/domain2",
            "type": "Domain",
            "uuid": "341a8f03-f831-c364-b751-00000000001"
        }
    ],
    "links": {
        "self": "https://192.0.2.1/api/fmc_platform/v1/info/domain?offset=0&limit=25"
    },
    "paging": {
        "count": 3,
        "limit": 25,
```

```
"offset": 0,
"pages": 1
}
}
```

## 3.ドメインUUIDを使用して、デバイスレコードを照会します。

```
0000000001/devices/devicerecords' -H 'accept: application/json' -H 'X-auth-access-token:
5d817ef7-f12f-4dae-b0c0-cd742d3bd2eb' | python -m json.tool
{
    "items": [
        {
            "id": "a4752f3c-86cc-11e9-8c9a-a3c958bed664",
            "links": {
                "self": "https://192.0.2.1/api/fmc_config/v1/domain/ef0cf3e9-bb07-8f66-5c4e-
00000000001/devices/devicerecords/a4752f3c-86cc-11e9-8c9a-a3c958bed664"
            },
            "name": "fw1.lab.local",
            "type": "Device"
        },
        {
            "id": "05e9799c-94fc-11ea-ad33-a0032ddb0251",
            "links": {
                "self": "https://192.0.2.1/api/fmc_config/v1/domain/ef0cf3e9-bb07-8f66-5c4e-
00000000001/devices/devicerecords/05e9799c-94fc-11ea-ad33-a0032ddb0251"
            },
            "name": "fw2.lab.local",
            "type": "Device"
        },
        {
            "id": "c8bef462-49f7-11e8-b2fb-ad9838c6ed90",
            "links": {
                "self": "https://192.0.2.1/api/fmc_config/v1/domain/ef0cf3e9-bb07-8f66-5c4e-
0000000001/devices/devicerecords/c8bef462-49f7-11e8-b2fb-ad9838c6ed90"
            },
            "name": "fw3.lab.local",
            "type": "Device"
        },
        {
            "id": "3c41913a-b27b-11eb-b131-d2e2ce2a368d",
            "links": {
                "self": "https://192.0.2.1/api/fmc_config/v1/domain/ef0cf3e9-bb07-8f66-5c4e-
0000000001/devices/devicerecords/3c41913a-b27b-11eb-b131-d2e2ce2a368d"
            },
            "name": "fw4.lab.local",
            "type": "Device"
        },
        {
            "id": "48f7f37c-8cf0-11e9-bf41-fb2d7b740db7",
            "links": {
                "self": "https://192.0.2.1/api/fmc_config/v1/domain/ef0cf3e9-bb07-8f66-5c4e-
0000000001/devices/devicerecords/48f7f37c-8cf0-11e9-bf41-fb2d7b740db7"
            },
            "name": "fw5.lab.local",
            "type": "Device"
        },
        {
            "id": "0b1a9c94-8ba8-11ec-b2fd-93263934908d",
            "links": {
```

# curl -s -k -X 'GET' 'https://192.0.2.1/api/fmc\_config/v1/domain/ef0cf3e9-bb07-8f66-5c4e-

4.この要求では、ドメインUUIDとデバイス/コンテナUUIDを使用します。

```
# curl -s -k -X GET 'https://192.0.2.1/api/fmc_config/v1/domain/ef0cf3e9-bb07-8f66-5c4e-
00000000001/devices/devicerecords/0b1a9c94-8ba8-11ec-b2fd-93263934908d' -H 'X-auth-access-
token: 5d817ef7-f12f-4dae-b0c0-cd742d3bd2eb ' | python -m json.tool | grep -i snort
```

```
"snortVersion": "3.1.7.1-108",
"snortEngine": "SNORT3",
```

### FDM UI

FDM UIでFTD Snortバージョンを確認するには、次の手順に従います。

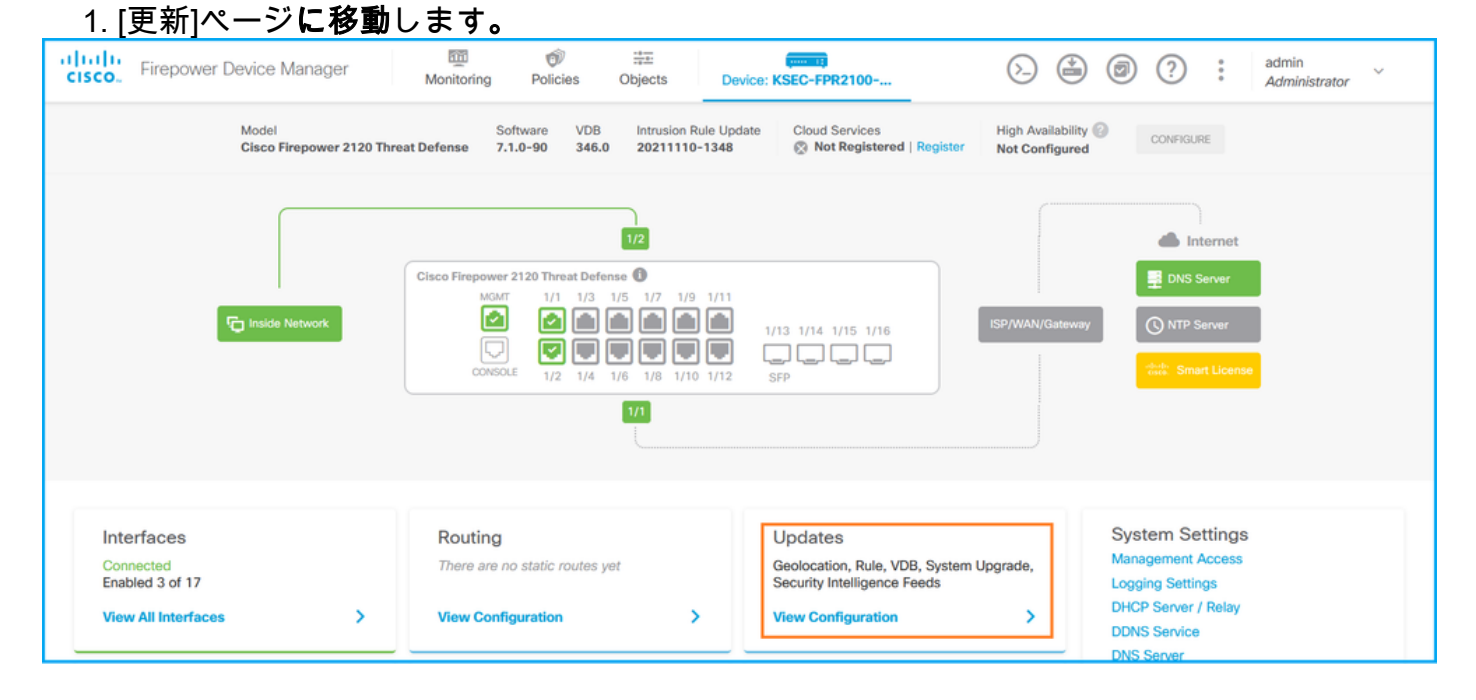

2. Snortインスペクションエンジンをチェック:

| ciso                                                                                          | Firepower Device Manager                                   | Monitoring                | Ø<br>Policies      | :<br>Objects | Devic | ce: KSEC-FPR2100                                           | (ک                 |                              | 0                    | ?                         | :                               | admin<br>Administrator                 | ×  |
|-----------------------------------------------------------------------------------------------|------------------------------------------------------------|---------------------------|--------------------|--------------|-------|------------------------------------------------------------|--------------------|------------------------------|----------------------|---------------------------|---------------------------------|----------------------------------------|----|
| נ                                                                                             | <mark>J</mark> pdates                                      |                           |                    |              |       |                                                            |                    |                              |                      |                           |                                 |                                        |    |
|                                                                                               | Geolocation 2020-04-28-002<br>Latest Update on 05 May 2022 | VDB 346.<br>Latest Upda   | 0<br>ite on 05 May | 2022         |       | Security Intelligence Feed                                 | S                  |                              |                      |                           |                                 |                                        |    |
|                                                                                               | Configure<br>Set recurring updates                         | Configure<br>Set recurrin | g updates          | _            |       | Configure<br>Set recurring updates                         |                    |                              |                      |                           |                                 |                                        |    |
|                                                                                               | UPDATE FROM CLOUD Y                                        | UPDATE F                  | IOM CLOUD          | ~            |       |                                                            |                    |                              |                      |                           |                                 |                                        |    |
|                                                                                               | System Upgrade<br>Current version 7.1.0-90                 |                           |                    |              |       | Intrusion Rule 20211110-13<br>Latest Update on 05 May 2022 | 48                 |                              |                      |                           |                                 |                                        |    |
| There are no software upgrades available on the system.<br>Upload an upgrade file to install. |                                                            |                           |                    |              |       | Configure<br>Set recurring updates                         | Sno<br>Insp<br>Sno | ort<br>ection E<br>rt is the | ngine: 3<br>main ins | 3.1.7.1-1<br>spection     | 08 <mark>Dow</mark><br>engine i | ingrade to 2.0                         | ıt |
|                                                                                               | BROWSE                                                     |                           |                    |              |       |                                                            | SSL                | ense. It i<br>decrypt        | s used f<br>ion, and | or intrusi<br>I layer 7 i | on and<br>nspecti               | tile policy analysis<br>on. See more ~ |    |

## **FDM REST API**

FDM REST-API要求を介してSnortバージョンを確認するには、次の手順に従います。REST-APIクライアントを使用して、ソフトウェアバージョンを確認します。この例では、curlを使用し ています。

1. 認証トークンを要求します。

```
# curl -k -X POST --header 'Content-Type: application/json' --header 'Accept: application/json'
-d '{ "grant_type": "password", "username": "admin", "password": "Admin#1324" }'
'https://192.0.2.2/api/fdm/latest/fdm/token'
"access_token":
"eyJhbGciOiJIUzI1NiJ9.eyJpYXQiOjE2NTIyNDk5NTcsInN1YiI6ImFkbWluIiwianRpIjoiNDk3MmRjNjAtZDBmMi0xMW
VjLTk4ZWMtNDdlZTQwODkwMDVjIiwibmJmIjoxNjUyMjQ5OTU3LCJleHAiOjE2NTIyNTE3NTcsInJlZnJlc2hUb2tlbkV4cG
lyZXNBdCI6MTY1MjI1MjM1NzQ1NywidG9rZW5UeXB1IjoiSldUX0FjY2VzcyIsInVzZXJVdWlkIjoiYTU3ZGVmMjgtY2M3MC
0xMWVjLTk4ZWMtZjk4ODExNjNjZWIwIiwidXN1clJvbGUiOiJST0xFX0FETUlOIiwib3JpZ2luIjoicGFzc3dvcmQiLCJ1c2
VybmFtZSI6ImFkbWluIn0.1JLmHddJ2jaVRmpdXF6qg48qdBcyRuit94DLobCJ9LI",
"expires_in": 1800,
"refresh_expires_in": 2400,
"refresh_token":
"eyJhbGciOiJIUzI1NiJ9.eyJpYXQiOjE2NTIzOTQxNjksInN1YiI6ImFkbWluIiwianRpIjoiMGU0NGIxYzQtZDI0Mi0xMW
VjLTk4ZWMtYTllOTlkZGMwN2Y0IiwibmJmIjoxNjUyMzk0MTY5LCJleHAiOjE2NTIzOTY1NjksImFjY2Vzc1Rva2VuRXhwaX
Jlc0F0IjoxNjUyMzk10TY5MDcwLCJyZWZyZXNoQ291bnQiOi0xLCJ0b2tlblR5cGUiOiJKV1RfUmVmcmVzaCIsInVzZXJVdW
lkIjoiYTU3ZGVmMjqtY2M3MC0xMWVjLTk4ZWMtZjk4ODExNjNjZWIwIiwidXNlclJvbGUiOiJST0xFX0FETUlOIiwib3JpZ2
luIjoicGFzc3dvcmQiLCJ1c2VybmFtZSI6ImFkbWluIn0.Avga0-isDjQB527d3QWZQb7AS4a9ea5wlbYUn-A9aPw",
"token_type": "Bearer"
2.このクエリでaccess_token値を使用します。
```

```
# curl -s -k -X GET -H 'Accept: application/json' -H 'Authorization: Bearer
eyJhbGciOiJIUzI1NiJ9.eyJpYXQiOjE2NTIONDU3ODksInN1YiI6ImFkbWluIiwianRpIjoiM2U1Njg0YjYtZDJiYS0xMWV
jLTk4ZWMtZGI2YjRiYTM1MTU2IiwibmJmIjoxNjUyNDQ1Nzg5LCJleHAiOjE2NTIONDc1ODksInJlZnJlc2hUb2tlbkV4cGl
yZXNBdCI6MTY1MjQ0ODE4OTMyNSwidG9rZW5UeXBlIjoiSldUX0FjY2VzcyIsInVzZXJVdWlkIjoiYTU3ZGVmMjgtY2M3MC0
xMWVjLTk4ZWMtZjk4ODExNjNjZWIwIiwidXNlclJvbGUiOiJST0xFX0FETUlOIiwib3JpZ2luIjoicGFzc3dvcmQiLCJ1c2V
ybmFtZSI6ImFkbWluIn0.kXtsUu3_WWtOWu9w0mSDfJjwcyiVCa5dgyzNjCGnlF4'
'https://10.62.148.181/api/fdm/v6/operational/systeminfo/default' | grep -i snort
```

```
"snortVersion" : { "snortVersion" : "3.1.7.1-108",
"snortPackage" : "/ngfw/var/sf/snort-3.1.7.1-108/snort-75-3.1.7.1-108-daq14.tar.bz2",
"type" : "snortversion
```

## FTDまたはFirepower CLI

FTD CLIで、show snort3 statusコマンドを実行します。

> show snort3 status Currently running Snort 3 FirepowerモジュールはSnort2のみをサポートします。

## FTDまたはFirepowerモジュールのトラブルシューティングファイル

FTDトラブルシューティングファイルのSnortバージョンを確認するには、次の手順を実行します。

- 2. usr-local-sf-bin-sfcli.pl show snort3.outputファイルを開きます。

# pwd

```
/var/tmp/results-05-06-2022--163203/command-outputs
# cat "usr-local-sf-bin-sfcli.pl show snort3.output"
Output of /ngfw/usr/local/sf/bin/sfcli.pl show snort3:
Currently running Snort 3
FirepowerモジュールはSnort2のみをサポートします。
```

## 脆弱性データベース(VDB)バージョン

VDBのバージョンは、次のオプションを使用して確認できます。

- FMC UI
- FMC REST-API
- •FMCトラブルシューティングファイル
- FDM UI
- FDM REST API
- FTD CLI
- FTDまたはFirepowerモジュールのトラブルシューティングファイル

## FMC UI

FMC UIでVDBのバージョンを確認するには、次の手順を実行します。

1. [Help] > [About]を選択します。

| Firepower Management Center<br>Overview / Dashboards / Management                                                                                                    | Overview         | Analysis          | Policies     | Devices | Objects | AMP | Intellige | nce                                                                                                    |                                      | Deploy | ۹ (                                                                         | 🚰 🏹 🕜 admin 🔻                                                        |
|----------------------------------------------------------------------------------------------------|------------------|-------------------|--------------|---------|---------|-----|-----------|----------------------------------------------------------------------------------------------------|--------------------------------------|--------|-----------------------------------------------------------------------------|----------------------------------------------------------------------|
| Name           Access Controlled User Statistics<br>Provides traffic and intrusion event statistics by user           Application Statistics<br>Provides traffic and intrusion event statistics by application |                  |                   |              |         |         |     |           | Page-level Help<br>How-Tos<br>Documentation on<br>What's New in This<br>Software Downloa<br>Secure Firewall Yo | Cisco.com<br>s Release<br>d<br>uTube | 2 [    | Secure Fire<br>Firepower<br>Partner Eco<br>Ask a Ques<br>TAC Suppo<br>About | wall on Cisco.com<br>Migration Tool<br>ssystem<br>stion<br>vrt Cases |
| Application Statistics (7.1.0)<br>Provides application statistics                                                                                                    |                  |                   |              |         |         |     |           | admin                                                                                                    | No                                   | N      | lo                                                                          |                                                                      |
| Connection Summary<br>Provides tables and charts of the activity on your monitored no                                                                                                    | etwork segment o | ganized by differ | ent criteria |         |         |     |           | admin                                                                                                    | No                                   | N      | lo                                                                          | E 9/1                                                                |
| Detailed Dashboard<br>Provides a detailed view of activity on the appliance                                                                                                    |                  |                   |              |         |         |     |           | admin                                                                                                    | No                                   | N      | lo                                                                          | C < / 1                                                              |
| Detailed Dashboard (7.0.0)<br>Provides a detailed view of activity on the appliance                                                                                                    |                  |                   |              |         |         |     |           | admin                                                                                                    | No                                   | N      | lo                                                                          | [t Q ≠ ]                                                             |
| Files Dashboard<br>Provides an overview of Malware and File Events                                                                                                    |                  |                   |              |         |         |     |           | admin                                                                                                    | No                                   | N      | lo                                                                          | C Q 🖉 🗑                                                              |
| Security Intelligence Statistics<br>Provides Security Intelligence statistics                                                                                                    |                  |                   |              |         |         |     |           | admin                                                                                                    | No                                   | N      | lo                                                                          | C Q / T                                                              |
| Summary Dashboard<br>Provides a summary of activity on the appliance                                                                                                    |                  |                   |              |         |         |     |           | admin                                                                                                    | No                                   | Y      | es                                                                          | ₫ Q 🖉 🖥                                                              |

## 2. VDBのバージョンの確認:

| Firepower Management Center Overview Analysis Policies Devices Objects AMP Intelligence Deploy                                                                                                    | م        | . 6°°≎ | e 🕜 admin 🔻 |
|----------------------------------------------------------------------------------------------------|----------|--------|-------------|
| ModelCisco Firepower Management Center 4600Serial Number001234Software Version7.1.0 (build 90)OSCisco Firepower Extensible Operating System (FX-OS) 2.11.1 (build154)Snort Version2.9.19 (Build 92)Snort Version3.1.7.1 (Build 108)Rule Update Version2022-05-02-003-vrtRulepack Version2703Module Pack Version3070LSP VersionIsp-rel-2020502-1613Geocation Update Version2022-04-27 19:39:56 )HostnameFMC-4600-2 | ts resei | rved.  |             |

## FMC CLI

FMC CLIでVDBのバージョンを確認するには、次の手順を実行します。

- 1. SSHまたはコンソール接続でFMCにアクセスします。
- 2. show versionコマンドを実行します。

#### > show version

| [            | FMC-4600-2.cis | co.com | ]         |              |          |      |      |         |       |        |     |
|--------------|----------------|--------|-----------|--------------|----------|------|------|---------|-------|--------|-----|
| Model        | :              | Cisco  | Firepower | Management   | Center   | 4600 | (66) | Version | 7.1.0 | (Build | 90) |
| UUID         | :              | al0ed3 | 4e-d127-1 | le8-b440-728 | 3439d953 | 305  |      |         |       |        |     |
| Rules update | version :      | 2022-0 | 5-02-003- | vrt          |          |      |      |         |       |        |     |
| LSP version  | :              | lsp-re | 1-2022050 | 2-1613       |          |      |      |         |       |        |     |
| VDB version  | :              | 354    |           |              |          |      |      |         |       |        |     |
|              |                |        |           |              |          |      |      |         |       |        |     |

## **FMC REST-API**

FMC REST-APIを使用してVDBのバージョンを確認するには、次の手順を実行します。REST-APIクライアントを使用して、ソフトウェアバージョンを確認します。この例では、curlを使用し

```
ています。
```

1. 認証トークンを要求します。

```
# curl -s -k -v -X POST 'https://192.0.2.1/api/fmc_platform/v1/auth/generatetoken' -H
'Authentication: Basic' -u 'admin:Cisco123' | grep -i X-auth-access-token
<X-auth-access-token: 7acdb34c-ea85-47bf-83fe-d77b63f012da
2.デバイスを含むドメインを特定します。REST APIクエリの大部分では、domainパラメータは
必須です。このクエリでX-auth-access-tokenを使用して、ドメインのリストを取得します。
```

```
# curl -s -k -X GET 'https://192.0.2.1/api/fmc_platform/v1/info/serverversion' -H 'X-auth-
access-token: 7acdb34c-ea85-47bf-83fe-d77b63f012da' | python -m json.tool
{
    "items": [
        {
            "geoVersion": "2022-05-09-001",
            "lspVersion": "lsp-rel-20220510-1044",
            "serverVersion": "7.1.0 (build 90)",
            "sruVersion": "2022-05-10-001-vrt",
            "type": "ServerVersion",
            "vdbVersion": "build 354 ( 2022-04-27 19:39:56 )"
        }
    ],
    "links": {
        "self": "https://10.62.184.21/api/fmc_platform/v1/info/serverversion?offset=0&limit=25"
    },
    "paging": {
        "count": 1,
        "limit": 25,
        "offset": 0,
        "pages": 1
    }
}
```

FMCトラブルシューティングファイル

FMCトラブルシューティングファイルのVDBバージョンを確認するには、次の手順を実行します 。

- 2. vdb.confファイ**ルを開**き、キーCURRENT\_BUILDを持つ行を**探します**。

```
# pwd
/var/tmp/results-05-06-2022--199172/dir-archives/etc/sf/.versiondb
# cat vdb.conf
CURRENT_VERSION=4.5.0
CURRENT_BUILD=344
CURRENT_APPID_VER=82
CURRENT_NAVL_VER=106
```

```
FDM UI
```

メインページでVDBをチェックします。

| CISCO. Firepower Device Manager            | Monitoring Policies Objects                                                                                                    | Nevice: KSEC-FPR2100                                                              | admin<br>Administrator                                   |
|--------------------------------------------|----------------------------------------------------------------------------------------------------|-----------------------------------------------------------------------------------|----------------------------------------------------------|
| Model<br>Cisco Firepower 2120 Thre         | Software VDB Intrusion Rule Uj<br>at Defense 7.1.0-90 346.0 20211110-1348                                                                                                    | pdate Cloud Services High Availabil<br>8 🛞 Not Registered   Register Not Configur | ity CONFIGURE                                            |
|                                            | 1/2<br>Cisco Frepower 2120 Threat Defense                                                                                                    |                                                                                   | Internet                                                 |
| F Inside Network                           | MOMT         1/1         1/3         1/5         1/7         1/9         1/11           Image: Construct and the second second sec | 1/13 1/14 1/15 1/16<br>SFP                                                        | way ONTP Server                                          |
|                                            | 1/1                                                                                                    |                                                                                   |                                                          |
| Interfaces<br>Connected<br>Enabled 3 of 17 | Routing<br>There are no static routes yet                                                                                                    | Updates<br>Geolocation, Rule, VDB, System Upgrade,<br>Security Intelligence Feeds | System Settings<br>Management Access<br>Logging Settings |
| View All Interfaces                        | View Configuration                                                                                                    | View Configuration                                                                | DHCP Server / Relay<br>DDNS Service<br>DNS Server        |

#### **FDM REST API**

FDM REST-API要求を介してVDBのバージョンを確認するには、次の手順に従います。REST-APIクライアントを使用して、ソフトウェアバージョンを確認します。この例では、curlを使用し ています。

1. 認証トークンを要求します。

```
# curl -k -X POST --header 'Content-Type: application/json' --header 'Accept: application/json'
-d '{ "grant_type": "password", "username": "admin", "password": "Admin#1324" }'
'https://192.0.2.2/api/fdm/latest/fdm/token'
"access_token":
"eyJhbGciOiJIUzI1NiJ9.eyJpYXQiOjE2NTIyNDk5NTcsInN1YiI6ImFkbWluIiwianRpIjoiNDk3MmRjNjAtZDBmMi0xMW
VjLTk4ZWMtNDdlZTQwODkwMDVjIiwibmJmIjoxNjUyMjQ5OTU3LCJleHAiOjE2NTIyNTE3NTcsInJlZnJlc2hUb2tlbkV4cG
lyZXNBdCI6MTY1MjI1MjM1NzQ1NywidG9rZW5UeXB1IjoiSldUX0FjY2VzcyIsInVzZXJVdWlkIjoiYTU3ZGVmMjgtY2M3MC
0xMWVjLTk4ZWMtZjk4ODExNjNjZWIwIiwidXN1clJvbGUiOiJST0xFX0FETUlOIiwib3JpZ2luIjoicGFzc3dvcmQiLCJ1c2
VybmFtZSI6ImFkbWluIn0.lJLmHddJ2jaVRmpdXF6qg48qdBcyRuit94DLobCJ9LI",
"expires_in": 1800,
"refresh_expires_in": 2400,
"refresh_token":
"eyJhbGciOiJIUzI1NiJ9.eyJpYXQiOjE2NTIzOTQxNjksInN1YiI6ImFkbWluIiwianRpIjoiMGU0NGIxYzQtZDI0Mi0xMW
VjLTk4ZWMtYTllOTlkZGMwN2Y0IiwibmJmIjoxNjUyMzk0MTY5LCJleHAiOjE2NTIzOTY1NjksImFjY2Vzc1Rva2VuRXhwaX
Jlc0F0IjoxNjUyMzk10TY5MDcwLCJyZWZyZXNoQ291bnQiOi0xLCJ0b2tlblR5cGUiOiJKV1RfUmVmcmVzaCIsInVzZXJVdW
lkIjoiYTU3ZGVmMjqtY2M3MC0xMWVjLTk4ZWMtZjk4ODExNjNjZWIwIiwidXNlclJvbGUiOiJST0xFX0FETUlOIiwib3JpZ2
luIjoicGFzc3dvcmQiLCJ1c2VybmFtZSI6ImFkbWluIn0.Avga0-isDjQB527d3QWZQb7AS4a9ea5wlbYUn-A9aPw",
"token_type": "Bearer"
2.このクエリでaccess_token値を使用します。
# curl -s -k -X GET -H 'Accept: application/json' -H 'Authorization: Bearer
eyJhbGciOiJIUzI1NiJ9.eyJpYXQiOjE2NTI0NDU3ODksInN1YiI6ImFkbWluIiwianRpIjoiM2U1Njg0YjYtZDJiYS0xMWV
```

```
jLTk4ZWMtZGI2YjRiYTM1MTU2IiwibmJmIjoxNjUyNDQ1Nzg5LCJleHAiOjE2NTI0NDc10DksInJlZnJlc2hUb2tlbkV4cGl
yZXNBdCI6MTY1MjQ00DE40TMyNSwidG9rZW5UeXB1IjoiSldUX0FjY2VzcyIsInVzZXJVdWlkIjoiYTU3ZGVmMjgtY2M3MC0
xMWVjLTk4ZWMtZjk40DExNjNjZWIwIiwidXNlc1JvbGUiOiJST0xFX0FETU10Iiwib3JpZ21uIjoicGFzc3dvcmQiLCJ1c2V
ybmFtZSI6ImFkbWluIn0.kXtsUu3_WWt0Wu9w0mSDfJjwcyiVCa5dgyzNjCGn1F4'
```

```
'https://10.62.148.181/api/fdm/v6/operational/systeminfo/default' | grep -i vdb
    "vdbVersion" : {
```

```
"lastSuccessVDBDate" : "2022-05-05 12:44:09Z",
"vdbCurrentVersion" : "346",
"vdbCurrentBuild" : "0",
"vdbReleaseDate" : "2021-08-24 21:48:15",
"type" : "vdbversion"
```

### FTDまたはFirepowerモジュールのCLI

FTD CLIまたはFirepowerモジュール(SFR)CLIでVDBのバージョンを確認するには、次の手順を実行します。

- SSHまたはコンソール接続を介してFTDにアクセスします。Firepowerモジュールの場合は、SSHを介してモジュールにアクセスするか、ASA CLIからsession sfrコマンドを使用して モジュールにアクセスします。
- 2. CLIでshow versionコマンドを実行します。

> show version

| [           | fpr2k- | 1 ]                                                               |
|-------------|--------|-------------------------------------------------------------------|
| Model       | :      | Cisco Firepower 2110 Threat Defense (77) Version 7.1.0 (Build 90) |
| UUID        | :      | 0b1a9c94-8ba8-11ec-b2fd-93263934908d                              |
| LSP version | :      | lsp-rel-20220510-1044                                             |
| VDB version | :      | 354                                                               |
|             |        |                                                                   |

#### > show version

| [ sfr1 ]             |   |                                       |
|----------------------|---|---------------------------------------|
| Model                | : | ASA5516 (72) Version 7.1.0 (Build 90) |
| UUID                 | : | c049dad8-c42e-11e9-986d-bdeff3ce399e  |
| Rules update version | : | 2022-05-10-001-vrt                    |
| VDB version          | : | 354                                   |
|                      |   |                                       |

## FTDまたはFirepowerモジュールのトラブルシューティングファイル

次の手順に従って、FTDまたはFirepowerモジュールのトラブルシューティングファイルのVDBバ ージョンを確認します。

- ファイルusr-local-sf-bin-sfcli.pl show version.outputを開き、VDBのバージョンを含む行を探します。

# pwd

/var/tmp/results-05-12-2022--199172/command-outputs

# cat "usr-local-sf-bin-sfcli.pl show version.output"

-----[ sfr1 ]----- Model : ASA5516 (72) Version 7.1.0 (Build 90) UUID : c049dad8-c42e-11e9-986d-bdeff3ce399e Rules update version : 2022-05-10-001-vrt VDB version : **354** 

## 侵入ルール更新バージョン

侵入ルールの更新により、新しい侵入ルールとプリプロセッサのルール、インストールされたル ールの修正済み状態、および変更されたデフォルトの侵入ポリシー設定が提供されます。

Secure Rule Updates(SRU)はSnortバージョン2に適用され、Lightweight Security Package(LSP)アップデートはSnortバージョン3に適用されます。

SRU/LSPソフトウェアバージョンは、次のオプションを使用して確認できます。

- FMC UI
- FMC REST-API
- •FMCトラブルシューティングファイル
- FDM UI
- FDM REST API
- FTDまたはFirepowerモジュールのCLI
- FTDまたはFirepowerモジュールのトラブルシューティングファイル

## FMC UI

FMC UIでSRU/LSPバージョンを確認するには、次の手順を実行します。

## 1. [Help] > [About]を選択します。

| Gisco Firepower Management Center<br>Overview / Dashboards / Management                                                                                                    | Overview        | Analysis          | Policies     | Devices | Objects | AMP Ir | tellige                    | nce                                                                                                    |                                      | Deploy                | ۹                                                                       | 🚰 🗘 🔞 admin 🔻                                                           |
|----------------------------------------------------------------------------------------------------|-----------------|-------------------|--------------|---------|---------|--------|----------------------------|----------------------------------------------------------------------------------------------------|--------------------------------------|-----------------------|-------------------------------------------------------------------------|-------------------------------------------------------------------------|
| Name           Access Controlled User Statistics<br>Provides traffic and intrusion event statistics by user           Application Statistics<br>Provides traffic and intrusion event statistics by application |                 |                   |              |         |         |        | P<br>H<br>D<br>V<br>S<br>S | Page-level Help<br>low-Tos<br>Documentation on<br>Vhat's New in This<br>Software Downloa<br>Secure Firewall Yo | Cisco.com<br>s Release<br>d<br>uTube | s<br>F<br>7<br>2<br>2 | Secure Fir<br>Firepower<br>Partner Ec<br>Ask a Que<br>TAC Supp<br>About | ewall on Cisco.com<br>Migration Tool<br>iosystem<br>istion<br>ort Cases |
| Application Statistics (7.1.0)<br>Provides application statistics                                                                                                    |                 |                   |              |         |         |        |                            | admin                                                                                                    | No                                   | N                     | 0                                                                       | 12 Q / 1                                                                |
| Connection Summary<br>Provides tables and charts of the activity on your monitored net                                                                                                    | twork segment o | rganized by diffe | ent criteria |         |         |        |                            | admin                                                                                                    | No                                   | N                     | 0                                                                       | C < / T                                                                 |
| Detailed Dashboard<br>Provides a detailed view of activity on the appliance                                                                                                    |                 |                   |              |         |         |        |                            | admin                                                                                                    | No                                   | N                     | o                                                                       | 12 Q / 1                                                                |
| Detailed Dashboard (7.0.0)<br>Provides a detailed view of activity on the appliance                                                                                                    |                 |                   |              |         |         |        |                            | admin                                                                                                    | No                                   | N                     | 0                                                                       | ₫ Q 🖉 🗑                                                                 |
| Files Dashboard<br>Provides an overview of Malware and File Events                                                                                                    |                 |                   |              |         |         |        |                            | admin                                                                                                    | No                                   | N                     | 0                                                                       | 1 Q / 1                                                                 |
| Security Intelligence Statistics<br>Provides Security Intelligence statistics                                                                                                    |                 |                   |              |         |         |        |                            | admin                                                                                                    | No                                   | N                     | 0                                                                       | 12 Q / 1                                                                |
| Summary Dashboard<br>Provides a summary of activity on the appliance                                                                                                    |                 |                   |              |         |         |        |                            | admin                                                                                                    | No                                   | Ye                    | 95                                                                      | 12 Q / T                                                                |

2.ルール更新バージョンとLSPバージョンを確認してください:

| Firepower Ma                                                                                                    | nagement Center Ove                                                                                                    | view Analysis                    | Policies       | Devices | Objects | AMP                          | Intelligence                                                          | Deploy                                                                              | ۹       | 6 <sup>00</sup> ¢ | 🕜 admin 🔻 |
|----------------------------------------------------------------------------------------------------|----------------------------------------------------------------------------------------------------|----------------------------------|----------------|---------|---------|------------------------------|-----------------------------------------------------------------------|-------------------------------------------------------------------------------------|---------|-------------------|-----------|
| Model<br>Serial Number<br>Software Version<br>OS<br>Snort Version<br>Rule Update Version<br>Rulepack Version<br>Module Pack Version<br>LSP Version<br>Geolocation Update Version<br>VDB Version<br>Hostname | Cisco Firepower Management Cen<br>001234<br>7.1.0 (build 90)<br>Cisco Firepower Extensible Operat<br>2.9.19 (Build 92)<br>3.1.7.1 (Build 108)<br>2022-05-02-003-vrt<br>2703<br>3070<br>Isp-rel-20220502-1613<br>2022-04-25-002<br>build 354 ( 2022-04-27 19:39:56 )<br>FMC-4600-2 | er 4600<br>ng System (FX-OS) 2.1 | 1.1 (build154) |         |         | For tec<br>or call<br>Copyri | :hnical/system questio<br>us at 1-800-553-244<br>ght 2004-2021, Cisco | ns, e-mail tac⊛cisco.com<br>7 or 1-408-526-7209<br>and/or its affiliates. All right | s reser | ved.              |           |

## FMC CLI

FMC CLIでSRU/LSPのバージョンを確認するには、次の手順を実行します。

- 1. SSHまたはコンソール接続でFMCにアクセスします。
- 2. CLIでshow versionコマンドを実行します。

#### > show version

| [ FMC-4600-2.ci      | s | :o.com ]                                                             |  |  |  |  |  |  |
|----------------------|---|----------------------------------------------------------------------|--|--|--|--|--|--|
| Model                | : | Cisco Firepower Management Center 4600 (66) Version 7.1.0 (Build 90) |  |  |  |  |  |  |
| UUID                 | : | a10ed34e-d127-11e8-b440-728439d95305                                 |  |  |  |  |  |  |
| Rules update version | : | 022-05-02-003-vrt                                                    |  |  |  |  |  |  |
| LSP version          | : | lsp-rel-20220502-1613                                                |  |  |  |  |  |  |
| VDB version          | : | 354                                                                  |  |  |  |  |  |  |
|                      |   |                                                                      |  |  |  |  |  |  |

## **FMC REST-API**

次の手順に従って、REST-API要求によってソフトウェアバージョンを確認します。REST-APIク ライアントを使用して、ソフトウェアバージョンを確認します。この例では、curlを使用し**てい** ます。

1. 認証トークンを要求します。

# curl -s -k -v -X POST 'https://192.0.2.1/api/fmc\_platform/v1/auth/generatetoken' -H
'Authentication: Basic' -u 'admin:Cisco123' | grep -i X-auth-access-token

< X-auth-access-token: 9408fe38-c25c-4472-b7e6-3571bb4e2b8d

2.このクエリでX-auth-access-tokenを使用します。

```
# curl -s -k -X GET 'https://192.0.2.1/api/fmc_platform/v1/info/serverversion' -H 'X-auth-
access-token: 7acdb34c-ea85-47bf-83fe-d77b63f012da' | python -m json.tool
{
    "items": [
        {
            "geoVersion": "2022-05-09-001",
            "lspVersion": "2022-05-09-001",
            "serverVersion": "1sp-rel-20220510-1044",
            "serverVersion": "7.1.0 (build 90)",
            "sruVersion": "2022-05-10-001-vrt",
```

FMCトラブルシューティングファイル

FMCトラブルシューティングファイルのSRUバージョンを確認するには、次の手順を実行します。

- 2. ファイルsru\_versions.confを開き、キーIntrusion\_Rules\_Updateを持つ行を探します。

```
# pwd
/var/tmp/results-05-06-2022--199172/dir-archives/etc/sf/
# cat sru_versions.conf
Intrusion_Rules_Update=2022-04-25-003-vrt
Rule_Pack=2699
Sourcefire_Decoder_Rule_Pack=2088
Sourcefire_Policy_Pack=2763
Module_Pack=3066
snort=2.9.16-4022
FMCトラブルシューティングファイルのLSPバージョンを確認するには、次の手順を実行します
```

- 1. トラブルシューティングファイルを開き、フォルダ<filename>.tar/results-<date>—xxxxx/command-outputs**に移動します**
- 2. ファイルfind var-sf-lsp -maxdepth 2 -ls.outputを開き、/var/sf/lsp/active-lspの行を確認します

| # pwd       |                    |      |         |              |        |     |    |       |                        |
|-------------|--------------------|------|---------|--------------|--------|-----|----|-------|------------------------|
| /var/tmp/re | sults-05-06-2022   | 199  | 172/com | mand-output: | 5      |     |    |       |                        |
| # cat "find | var-sf-lsp -maxde  | pth  | 2 -1s.  | output"      |        |     |    |       |                        |
|             |                    |      |         |              |        |     |    |       |                        |
| Output of f | ind /var/sf/lsp -m | naxd | lepth 2 | -ls:         |        |     |    |       |                        |
|             |                    |      |         |              |        |     |    |       |                        |
| 19138123    | 4 drwxrwxr-x       | 3    | www     | root         | 4096   | May | 11 | 04:01 | /var/sf/lsp            |
| 19142268    | 0 lrwxrwxrwx       | 1    | root    | root         | 33     | May | 11 | 04:00 | /var/sf/lsp/installed- |
| lsp -> /var | /sf/lsp/lsp-rel-20 | 220  | 510-104 | 4            |        |     |    |       |                        |
| 19138299    | 4 drwxrwxr-x       | 5    | www     | root         | 4096   | May | 11 | 04:01 | /var/sf/lsp/lsp-rel-   |
| 20220510-10 | 44                 |      |         |              |        |     |    |       |                        |
| 19142266    | 600 -rwxrwxr-x     | 1    | www     | root         | 614400 | May | 10 | 14:55 | /var/sf/lsp/lsp-rel-   |
| 20220510-10 | 44/lsp.icdb.RELEAS | SE.t | ar      |              |        |     |    |       |                        |
| 19142234    | 4 drwxrwxr-x       | 5    | www     | root         | 4096   | May | 11 | 04:00 | /var/sf/lsp/lsp-rel-   |
| 20220510-10 | 44/ntd_metadata    |      |         |              |        |     |    |       |                        |
| 19268898    | 4 drwxrwxr-x       | 2    | www     | root         | 4096   | May | 10 | 14:55 | /var/sf/lsp/lsp-rel-   |
|             |                    |      |         |              |        |     |    |       |                        |

| -> /var/sf | /lsp/ls | sp-rel-20220 | 510- | 1044   |               |          |     |    |       |                        |
|------------|---------|--------------|------|--------|---------------|----------|-----|----|-------|------------------------|
| 19142270   | 0       | lrwxrwxrwx   | 1    | root   | root          | 33       | May | 11 | 04:01 | /var/sf/lsp/active-lsp |
| all-164463 | 6642.lc | og           |      |        |               |          |     |    |       |                        |
| 19139198   | 260     | -rw-rr       | 1    | root   | root          | 264403   | Feb | 12 | 03:32 | /var/sf/lsp/pigtail-   |
| 20220510-1 | 044/lsp | d_ver.prope  | rtie | S      |               |          |     |    |       |                        |
| 19142265   | 4       | -rwxrwxr-x   | 1    | www    | root          | 26       | May | 10 | 14:51 | /var/sf/lsp/lsp-rel-   |
| 20220510-1 | 044/.sn | nort-version | S    |        |               |          |     |    |       |                        |
| 19142267   | 4       | -rwxrwxr-x   | 1    | www    | root          | 238      | May | 11 | 04:00 | /var/sf/lsp/lsp-rel-   |
| 20220510-1 | 044/lsp | o-rel-202205 | 10-1 | 044.ta | ar.xz.REL.tar |          |     |    |       |                        |
| 19142269   | 46640   | -rw-rr       | 1    | root   | root          | 47759360 | May | 11 | 04:01 | /var/sf/lsp/lsp-rel-   |
| 20220510-1 | 044/tal | .os_content  |      |        |               |          |     |    |       |                        |
| 19138303   | 4       | drwxrwxr-x   | 6    | www    | root          | 4096     | May | 10 | 14:51 | /var/sf/lsp/lsp-rel-   |
| 20220510-1 | 044/icd | lb           |      |        |               |          |     |    |       |                        |

#### FDM UI

メインページで、[Intrusion Rule Update:

| CISCO. Firepower Device Manager    | Monitoring Policies Objects                                                | avice: KSEC-FPR2100                                                    | admin<br>Administrator                                       |
|------------------------------------|----------------------------------------------------------------------------|------------------------------------------------------------------------|--------------------------------------------------------------|
| Model<br>Cisco Firepower 2120 Thre | Software VDB Intrusion Rule Up<br>eat Defense 7.1.0-90 346.0 20211110-1348 | date Cloud Services High Availabil                                     | ity CONFIGURE                                                |
|                                    | 1/2                                                                        |                                                                        | Internet                                                     |
| 🕞 Inside Network                   | Cisco Firepower 2120 Threat Defense  MGMT 1/1 1/3 1/5 1/7 1/9 1/11         | 1/12 1/14 1/15 1/16                                                    | DNS Server                                                   |
|                                    | CONSOLE 1/2 1/4 1/6 1/8 1/10 1/12                                          |                                                                        | ी कि Smart License                                           |
|                                    | 171                                                                        |                                                                        |                                                              |
| Interfaces                         | Routing                                                                    | Updates                                                                | System Settings                                              |
| Connected<br>Enabled 3 of 17       | There are no static routes yet                                             | Geolocation, Rule, VDB, System Upgrade,<br>Security Intelligence Feeds | Management Access<br>Logging Settings<br>DHCP Server / Relay |
| View All Interfaces                | View Configuration                                                         | View Configuration                                                     | DDNS Service<br>DNS Service                                  |

## **FDM REST API**

FDM REST-API要求を介してVDBのバージョンを確認するには、次の手順に従います。REST-APIクライアントを使用して、ソフトウェアバージョンを確認します。この例では、curlを使用し ています。

1. 認証トークンを要求します。

# curl -k -X POST --header 'Content-Type: application/json' --header 'Accept: application/json' -d '{ "grant\_type": "password", "username": "admin", "password": "Admin#1324" }' 'https://192.0.2.2/api/fdm/latest/fdm/token' { "access\_token": "eyJhbGciOiJIUZI1NiJ9.eyJpYXQiOjE2NTIyNDk5NTcsInN1YiI6ImFkbWluIiwianRpIjoiNDk3MmRjNjAtZDBmMi0xMW VjLTk4ZWMtNDdlZTQwODkwMDVjIiwibmJmIjoxNjUyMjQ5OTU3LCJleHAiOjE2NTIyNTE3NTcsInJlZnJlc2hUb2tlbkV4cG LyZXNBdCI6MTY1MjI1MjM1NzQ1NywidG9rZW5UeXB1IjoiSldUX0FjY2VzcyIsInVzZXJVdWlkIjoiYTU3ZGVmMjgtY2M3MC 0xMWVjLTk4ZWMtzjk4ODExNjNjZWIwIiwidXNlclJvbGUiOiJST0xFX0FETUlOIiwib3JpZ2luIjoicGFzc3dvcmQiLCJlc2 VybmFtZSI6ImFkbWluIn0.lJLmHddJ2jaVRmpdXF6qg48qdBcyRuit94DLobCJ9LI", "expires\_in": 1800, "refresh\_expires\_in": 2400,

"refresh\_token":

```
"eyJhbGciOiJIUzI1NiJ9.eyJpYXQiOjE2NTIzOTQxNjksInN1YiI6ImFkbWluIiwianRpIjoiMGU0NGIxYzQtZDIOMi0xMW
VjLTk4ZWMtYTllOTlkZGMwN2Y0IiwibmJmIjoxNjUyMzk0MTY5LCJleHAiOjE2NTIzOTY1NjksImFjY2Vzc1Rva2VuRXhwaX
Jlc0F0IjoxNjUyMzk1OTY5MDcwLCJyZWZyZXNoQ291bnQiOi0xLCJ0b2tlblR5cGUiOiJKV1RfUmVmcmVzaCIsInVzZXJVdW
lkIjoiYTU3ZGVmMjgtY2M3MC0xMWVjLTk4ZWMtZjk4ODExNjNjZWIwIiwidXN1clJvbGUiOiJST0xFX0FETUlOIiwib3JpZ2
luIjoicGFzc3dvcmQiLCJ1c2VybmFtZSI6ImFkbWluIn0.Avga0-isDjQB527d3QWZQb7AS4a9ea5wlbYUn-A9aPw",
"token_type": "Bearer"
```

```
2.このクエリでaccess token値を使用します。
```

```
# curl -s -k -X GET -H 'Accept: application/json' -H 'Authorization: Bearer
eyJhbGciOiJIUzI1NiJ9.eyJpYXQiOjE2NTIONDU3ODksInN1YiI6ImFkbWluIiwianRpIjoiM2U1Njg0YjYtZDJiYS0xMWV
jLTk4ZWMtZGI2YjRiYTM1MTU2IiwibmJmIjoxNjUyNDQ1Nzg5LCJleHAiOjE2NTIONDc1ODksInJlZnJlc2hUb2tlbkV4cG1
yZXNBdCI6MTY1MjQ0ODE4OTMyNSwidG9rZW5UeXB1IjoiSldUX0FjY2VzcyIsInVzZXJVdWlkIjoiYTU3ZGVmMjgtY2M3MC0
xMWVjLTk4ZWMtZjk4ODExNjNjZWIwIiwidXNlclJvbGUiOiJST0xFX0FETUlOIiwib3JpZ2luIjoicGFzc3dvcmQiLCJ1c2V
ybmFtZSI6ImFkbWluIn0.kXtsUu3_WWtOWu9w0mSDfJjwcyiVCa5dgyzNjCGnlF4'
'https://10.62.148.181/api/fdm/v6/operational/systeminfo/default' | grep -Ei "sru|lsp"
```

```
"sruVersion" : {
    "sruVersion" : "20211110-1348",
    "lastSuccessSRUDate" : "2022-05-12 18:29:00Z",
    "lspVersions" : [ "20211110-1348" ],
    "type" : "sruversion"
```

## FTDまたはFirepowerモジュールのCLI

FTD CLIまたはFirepowerモジュールのCLIでSRU/LSPのバージョンを確認するには、次の手順を 実行します。

- 1. SSHまたはコンソール接続を介してFTDにアクセスします。Firepowerモジュールの場合は 、SSHを介してモジュールにアクセスするか、ASA CLIから**session sfrコマンドを使用して モジュールにアクセス**します。
- 2. CLIでshow versionコマンドを実行します。

| <pre>&gt; show version</pre> |                                                                     |
|------------------------------|---------------------------------------------------------------------|
| [ FIREPOWEH                  | R1.cisco.com ]                                                      |
| Model                        | : Cisco Firepower 2120 Threat Defense (77) Version 7.1.0 (Build 90) |
| UUID                         | : 1cbe9952-cc6f-11ec-b63a-ae4636e42209                              |
| LSP version                  | : lsp-rel-20211110-1348                                             |
| VDB version                  | : 346                                                               |
| or                           |                                                                     |
| <pre>&gt; show version</pre> |                                                                     |
| [ FIREPOWER                  | R1.cisco.com ]                                                      |
| Model                        | : Cisco Firepower 2120 Threat Defense (77) Version 7.1.0 (Build 90) |
| UUID                         | : 1cbe9952-cc6f-11ec-b63a-ae4636e42209                              |
| Rules update version         | : 2022-05-11-001-vrt                                                |
| VDB version                  | : 346                                                               |
| > show version               |                                                                     |
| [ sfr1                       | ]                                                                   |
| Model                        | : ASA5516 (72) Version 7.1.0 (Build 90)                             |
| UUID                         | : c049dad8-c42e-11e9-986d-bdeff3ce399e                              |
| Rules update version         | : 2022-05-10-001-vrt                                                |
| VDB version                  | : 354                                                               |

**注**:「show version」コマンドは、Snort 2が使用されている場合のSRU更新バージョンを 表示します。Snort 3 LSPのバージョンを示します。

FTDまたはFirepowerモジュールのトラブルシューティングファイル

FTDまたはFirepowerモジュールのトラブルシューティングファイルでSRU/LSPのバージョンを 確認するには、次の手順を実行します。

- ファイルusr-local-sf-bin-sfcli.pl show version.outputを開き、SRU/LSPのバージョンを含む行 を探します。

# pwd /var/tmp/results-05-06-2022--163203/command-outputs/ # cat "usr-local-sf-bin-sfcli.pl show version.output" -----[ FIREPOWER1.cisco.com ]------: Cisco Firepower 2120 Threat Defense (77) Version 7.1.0 (Build 90) Model UUID : 1cbe9952-cc6f-11ec-b63a-ae4636e42209 LSP version : lsp-rel-20211110-1348 : 346 VDB version \_\_\_\_\_ or # pwd /var/tmp/results-05-06-2022--163203/command-outputs/ # cat "usr-local-sf-bin-sfcli.pl show version.output" -----[ FIREPOWER1.cisco.com ]------Model : Cisco Firepower 2120 Threat Defense (77) Version 7.1.0 (Build 90) UUUD : 70727d06-8ba7-11ec-bfcc-999f61f27102 Rules update version : 2022-05-11-001-vrt VDB version : 346 \_\_\_\_\_ # pwd

/var/tmp/results-05-12-2022--199172/command-outputs
# cat "usr-local-sf-bin-sfcli.pl show version.output"
------[ sfr1 ]------ Model : ASA5516 (72) Version 7.1.0 (Build 90) UUID :
c049dad8-c42e-11e9-986d-bdeff3ce399e Rules update version : 2022-05-10-001-vrt
VDB version : 354

#### -----

## 既知の問題

Cisco Bug ID <u>CSCwb34098</u> ENH:「show managers」コマンド出力のShow FMC version

Cisco Bug ID <u>CSCve13470</u> ENH:FirePOWER 6.xでのソフトウェア関連OIDの有効化

Cisco Bug ID <u>CSCwb85969</u> ENH:「show version」FMC CLISHコマンドの出力をトラブルシュー ティングファイルに含める Cisco Bug ID <u>CSCvu15709</u> ENH:FirepowerプラットフォームでSRU/VDB/GEOロケーションバ ージョンをポーリングするSNMP OIDのサポート

# 関連情報

- Secure Firewall Management Center REST APIクイックスタートガイド、バージョン7.1
- <u>Firepower NGFWアプライアンスでのSNMPの設定</u>
- <u>Cisco Firepower Threat Defense REST APIガイド</u>
- <u>Cisco FXOS REST APIリファレンス</u>
- <u>Cisco ASAの互換性</u>
- Firepower 1000/2100およびセキュアファイアウォール3100 ASAおよびFXOSバンドルバージョン
- <u>バンドルコンポーネント</u>
- Firepowerトラブルシューティングファイル生成手順